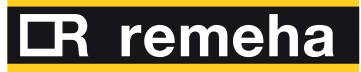

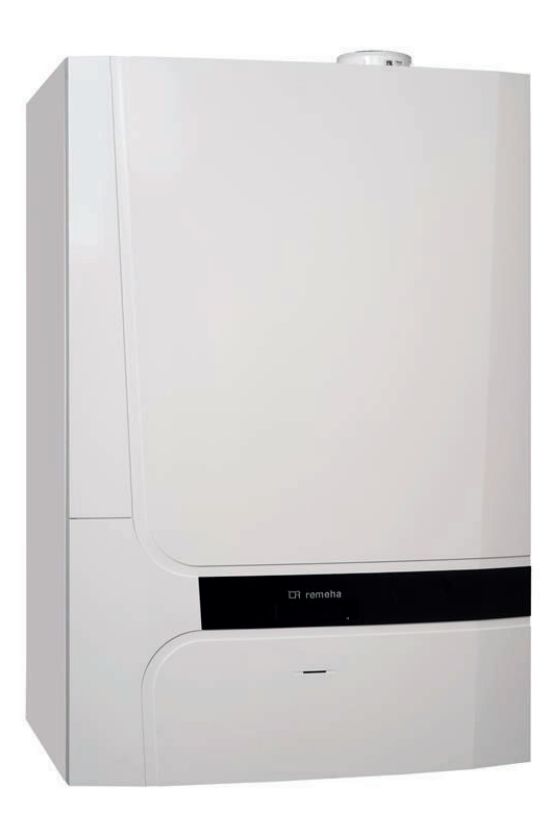

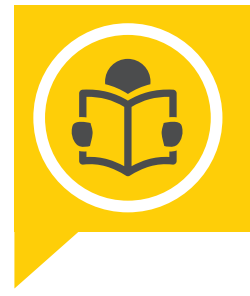

Gebruikershandleiding Gasgestookte condenserende ketel

> Calenta Ace-Matic 40L/CCS

## Geachte klant,

Dank u voor de aanschaf van dit apparaat.

Lees deze handleiding zorgvuldig door voordat u het product gebruikt en bewaar deze op een veilige plaats voor toekomstig gebruik. Om te zorgen voor een voortdurende veilige en goede werking, raden wij aan het product regelmatig te laten onderhouden. Onze Service en klantenservice-organisatie kan hierbij helpen.

Wij hopen dat u jarenlang plezier zult beleven aan het product.

# Inhoudsopgave

| 1 | Veilig<br>1.1 | <b>heid</b><br>Algemen | ne veiligheidsvoorschriften                             | .5        |
|---|---------------|------------------------|---------------------------------------------------------|-----------|
|   | 1.2           | Aanbeve                | lingen                                                  | 5         |
|   | 1.3           | Aanspra                | kelijkheden                                             | .6        |
|   |               | 1.3.1                  |                                                         | .6        |
|   |               | 1.3.2                  | Aansprakelijkheid van de installateur                   | 6         |
|   |               | 1.3.3                  |                                                         | . 0       |
| 2 | Over          | deze han               | dleiding                                                | 6         |
| - | 21            | Algemee                | an                                                      | 6         |
|   | 2.2           | Gebruikt               | e symbolen                                              | . 0       |
|   |               | 2.2.1                  | In de handleiding gebruikte symbolen                    | .7        |
|   | 2.3           | Aanvulle               | nde documentatie                                        | . 7       |
| ~ | <b>T</b> I    |                        |                                                         | -         |
| 3 |               | Goodkou                |                                                         | .1        |
|   | 5.1           | 3 1 1                  | Certificeringen                                         | . /<br>7  |
|   |               | 312                    | Gaskeurlabals                                           | . /<br>   |
|   |               | 313                    | Fahriekstest                                            | . 0<br>8  |
|   | 3.2           | Techniso               | che gegevens                                            | .9        |
|   |               |                        |                                                         |           |
| 4 | Besc          | hrijving va            | in het product                                          | 11        |
|   | 4.1           | Algemen                |                                                         | 11        |
|   | 4.Z           | vverking:              |                                                         | 11        |
|   |               | 4.2.1                  |                                                         | 11        |
|   |               | 4.Z.Z                  | Verbranding                                             | 11        |
|   | 12            | 4.2.3<br>Rocobriii     | verwarning en productie van samitali warn water         | 11        |
|   | 4.5           |                        |                                                         | 12        |
|   |               | 4.3.1                  | Beschrijving van het hoofdscherm                        | 12        |
|   |               | 433                    | Beschrijving van het hoofdmenu                          | 13        |
|   |               | 434                    | Beschrijving van het stand-byscherm                     | 14        |
|   |               | 4.3.5                  | Beschrijving van het zonescherm                         | 14        |
|   |               | 4.3.6                  | Contrastwaarde van de gebruikersinterface wijzigen      | 15        |
| _ | 147.1         |                        |                                                         | 4 -       |
| 5 | vverk         |                        |                                                         | 15        |
|   | 5.1           |                        |                                                         | 15        |
|   |               | 0.1.1<br>5 1 0         |                                                         | 10        |
|   |               | 0.1.Z                  | Fijd en dalum instellen                                 | 10        |
|   |               | 511                    | Wijzigen van de instellingen van het bedieningsnangel   | 10        |
|   |               | 515                    | De bedrijfsmodus van het sanitair warm water wijzigen   | 17        |
|   |               | 516                    | Vakantiemodus voor alle zones activeren                 | 17        |
|   |               | 517                    | Definitie van activiteit                                | 18        |
|   |               | 5.1.8                  | Activiteiten aanpassen                                  | 18        |
|   |               | 5.1.9                  | Zomermodus automatisch activeren                        | 19        |
|   |               | 5.1.10                 | Zomermodus handmatig activeren                          | 19        |
|   |               | 5.1.11                 | De comfort- en verlaagde warmwatertemperaturen wijzigen | 20        |
|   | 5.2           | Vorstbev               | /eiliging                                               | 20        |
| 0 | Do            |                        |                                                         | ~~        |
| 0 |               |                        | warming beneren                                         | 20        |
|   | 6.2           | De centi<br>De kame    | ale verwalthing in-fullschakelen                        | 20<br>21  |
|   | 63            | Verwarm                |                                                         | 21<br>21  |
|   | 64            | Zonetem                | neratuur tiideliik wiizigen                             | _ i<br>21 |
|   | 6.5           | Tijdnroa               | ramma voor zonetemperatuur creëren                      | 22<br>22  |
|   | 6.6           | Zonetijdr              | programma activeren                                     | 23        |
|   |               | - 7 - 1                | -                                                       |           |
| 7 | Sanit         | air-warmw              |                                                         | 23        |
|   | 1.1           | Sanitair               |                                                         | 23        |
|   | 1.Z           | De sanita              | all-warmwatertemperatuur tijdelijk vernogen             | ∠4<br>24  |
|   | 1.3<br>7 1    | De comf                | on- en venaague wannwalenemperatuuren wijzigen          | ∠4<br>24  |
|   | 1.4<br>7.5    | Tiidoroa               | ranima dieeren voor Swwy-temperatuur                    | 24<br>25  |
|   | 1.5           | rijuprogr              |                                                         | ∠0        |

|    | 7.6                                    | SWW-weekdagprogramma kopiëren                                                                                                    | 6                     |
|----|----------------------------------------|----------------------------------------------------------------------------------------------------|-----------------------|
| 8  | <b>Instell</b><br>8.1<br>8.2           | lingen       2         Toegang tot gebruikersparameters       2         Lijst van instellingen       2                                                                                                    | <b>6</b><br>6<br>7    |
| 9  | <b>Onde</b><br>9.1<br>9.2<br>9.3       | rhoud       2         Algemeen       2         Servicemelding       2         Onderhoudsinstructies       2         9.3.1       Automatisch vullen van een installatie       2         9.3.2       De installatie ontluchten       2 | 9<br>9<br>9<br>9<br>9 |
| 10 | <b>Bij sto</b><br>10.1<br>10.2<br>10.3 | Dring                                                                                                    | <b>0</b><br>1<br>1    |
| 11 | <b>Verwi</b><br>11.1                   | ijdering                                                                                                    | <b>9</b><br>9         |
| 12 | Milieu<br>12.1                         | A<br>Energiebesparing                                                                                                    | <b>0</b><br>0<br>0    |
| 13 | <b>Bijlag</b><br>13.1<br>13.2          | e                                                                                                    | <b>0</b><br>0<br>1    |

## 1 Veiligheid

### 1.1 Algemene veiligheidsvoorschriften Gevaar Dit apparaat kan worden gebruikt door kinderen van acht jaar en ouder en mensen met lichamelijke, zintuiglijke of verstandelijke beperkingen of met gebrek aan ervaring en kennis als ze begeleiding en instructie krijgen hoe het apparaat op een veilige manier te gebruiken en de eraan verbonden gevaren begrijpen. Kinderen mogen niet met het apparaat spelen. Kinderen mogen zonder toezicht geen reinigings- of onderhoudswerkzaamheden uitvoeren. Gevaar Indien u gas ruikt: 1. Gebruik geen vuur, rook niet, gebruik geen elektrische contacten of schakelaars (bel, verlichting, motor, lift, enz.). 2. Sluit de gastoevoer af. 3. Open de ramen. 4. Ontruim de woning. 5. Neem onmiddellijk contact op met een erkend installateur en meld eventuele lekkages. Waarschuwing Raak de rookgaspijpen niet aan. Afhankelijk van de ketelinstellingen kan de temperatuur van de rookgaspijpen boven de 60 °C uitkomen. Opgelet Zorg ervoor dat de ketel regelmatig wordt onderhouden. Neem contact op met een erkend installateur of sluit een onderhoudscontract af voor de servicebeurt van de ketel. Belangrijk i Controleer regelmatig of de verwarmingsinstallatie met water is gevuld en onder druk staat. Opgelet Het systeem moet in elk opzicht voldoen aan de voorschriften bij werkzaamheden en reparaties in huizen, woningen en andere gebouwen. Gevaar Verwarmingswater en sanitair water mogen nooit met elkaar in contact komen. 1.2 Aanbevelingen

## ∧ Waarschuwing

De installatie en het onderhoud van de ketel moeten door een erkend installateur worden uitgevoerd volgens de plaatselijke en nationale regelgeving.

## $\wedge$

De ketel moet door een erkend installateur worden verwijderd en afgevoerd volgens de plaatselijke en nationale regelgeving.

## Gevaar

Waarschuwing

Het plaatsen van rook- en CO-melders op relevante plekken in de woning is uit zekerheidsoverwegingen aan te raden.

### Opgelet

- Zorg dat de ketel op ieder moment te bereiken is.
- De ketel moet in een vorstvrije ruimte worden geïnstalleerd.
- Bij vaste aansluiting van het netsnoer dient altijd voor de ketel een dubbelpolige hoofdschakelaar te worden aangebracht met een contactopening van ten minste 3 mm (EN 60335-1).
- Tap de ketel en de cv-installatie af, als u voor langere tijd geen gebruik maakt van de woning en er kans is op vorst.
- De vorstbeveiliging werkt niet als de ketel buiten bedrijf is.
- De ketelbeveiliging is alleen voor de ketel bedoeld, en niet voor de complete installatie.
- Controleer regelmatig de waterdruk van de installatie. Als de waterdruk lager is dan 0,8 bar moet de installatie bijgevuld worden (geadviseerde waterdruk tussen 1,0 en 2 bar).

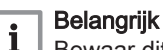

#### Bewaar dit document in de nabijheid van de ketel.

#### Belangrijk

Instructie- en waarschuwingsstickers mogen nooit verwijderd of afgedekt worden en moeten gedurende de totale levensduur van de ketel leesbaar zijn. Vervang beschadigde of onleesbare instructie- en waarschuwingsstickers onmiddellijk.

## i Belangrijk

i

Wijzigingen in de ketel mogen alleen uitgevoerd worden na schriftelijke toestemming van Remeha

# 

Alle delen van de verpakking (plastic zakken, polystyreen, enz.) moeten buiten het bereik van kinderen worden gehouden omdat zij potentieel gevaarlijk zijn.

### 1.3 Aansprakelijkheden

#### 1.3.1 Aansprakelijkheid van de gebruiker

Om het optimaal functioneren van het systeem te garanderen moet u de volgende aanwijzingen in acht nemen:

- Lees de voorschriften van het toestel in de meegeleverde handleidingen en neem deze in acht.
- Vraag de hulp van een erkend installateur voor de installatie en de uitvoering van de eerste inbedrijfstelling.
- Vraag aan de installateur uitleg over uw installatie.
- Laat de benodigde inspecties en onderhoud uitvoeren door een erkend installateur.
- Bewaar de handleidingen in goede staat en in de buurt van het toestel.

#### 1.3.2 Aansprakelijkheid van de installateur

De installateur is aansprakelijk voor de installatie en de eerste inbedrijfstelling van het toestel. De installateur moet de volgende instructies in acht nemen:

- Lees en volg de instructies in de handleidingen die bij het systeem worden geleverd.
- Installeer het systeem overeenkomstig de geldende wetgeving en normen.
- Voer de eerste inbedrijfstelling uit en alle vereiste controles.
- Leg de installatie uit aan de gebruiker.
- Als onderhoud noodzakelijk is, waarschuw dan de gebruiker voor de controle- en onderhoudsplicht betreffende het toestel.
- Overhandig alle handleidingen aan de gebruiker.

#### 1.3.3 Aansprakelijkheid van de fabrikant

Onze producten worden vervaardigd volgens de eisen van de verschillende van toepassing zijnde richtlijnen. Ze worden daarom afgeleverd met de **C** €- -markering en eventueel noodzakelijke documenten. In het belang van de kwaliteit van onze producten brengen wij doorlopend verbeteringen aan. Daarom houden wij ons het recht voor de in dit document vermelde specificaties te wijzigen.

In de volgende gevallen zijn wij als fabrikant niet aansprakelijk:

- Het niet opvolgen van de instructies voor de installatie en het onderhoud van het toestel.
- Het niet opvolgen van de gebruiksvoorschriften van het toestel.
- · Gebrekkig of onvoldoende onderhoud van het toestel.

## 2 Over deze handleiding

#### 2.1 Algemeen

Deze handleiding is bestemd voor gebruikers.

### 2.2 Gebruikte symbolen

#### 2.2.1 In de handleiding gebruikte symbolen

Deze handleiding bevat bijzondere aanwijzingen, gemarkeerd met specifieke symbolen. Let extra goed op wanneer deze symbolen worden gebruikt.

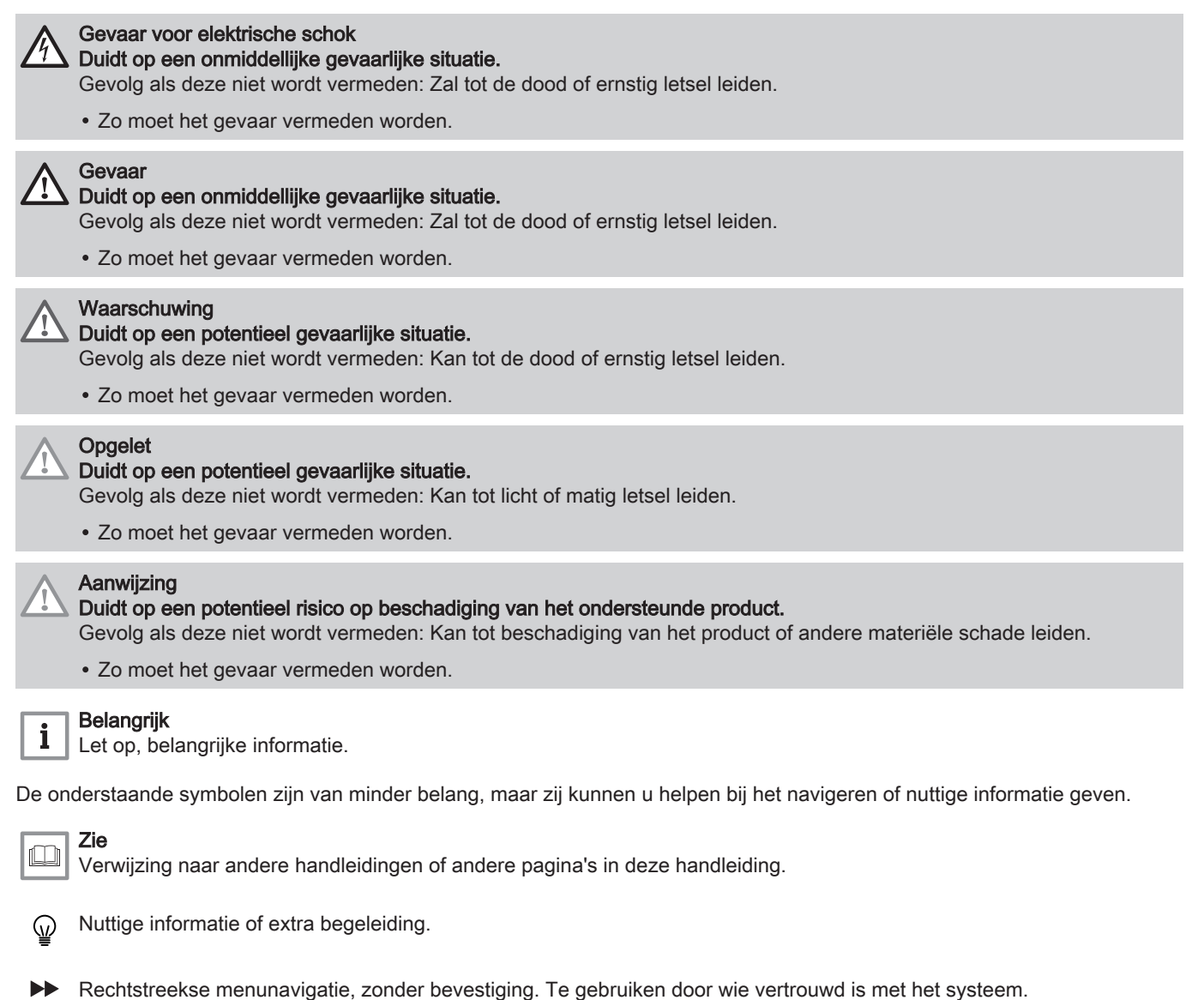

#### 2.3 Aanvullende documentatie

Bij deze apparatuur wordt naast deze gebruikshandleiding een installatiehandleiding geleverd.

We raden u aan om ook aandachtig de instructies leest die zijn bijgevoegd bij alle optionele accessoires die niet met de ketel werden meegeleverd.

## 3 Technische specificaties

#### 3.1 Goedkeuringen

#### 3.1.1 Certificeringen

Het apparaat is gecertificeerd en voldoet aan alle actuele nationale richtlijnen en normen.

#### 3.1.2 Gaskeurlabels

De verwarmingsketel heeft diverse Gaskeurlabels. Deze onafhankelijke prestatielabels worden door College van Deskundigen Energie Prestatie Keur toegekend aan gasverbruikende toestellen die voldoen aan specifieke eisen met betrekking tot een aantal efficiëntie-, milieutechnische-, en comfortaspecten.

Het model Calenta Ace-Matic 40L/CCS voldoet bij de bereiding van warm water aan toepassingsklasse 6 met de volgende instellingen:

- Starttoerental: 3400 tpm.
- Maximum toerental van de ventilator: 6500 tpm.
- · ECO-stand: Uit

i

Tapw-instelwaarde 60 °C

#### Belangrijk

De labels zijn niet gewaarborgd bij toepassing van de verwarmingsketel op gassen anders dan G(+)/K gas.

#### Gaskeur CW 6 (Comfort Warmwater)

Dit houdt in dat de combiketel voldoet bij de bereiding van warmwater aan toepassingsklasse 6. Met toepassingsklasse 6 is de combiketel geschikt voor:

- Tapdebiet van minimaal 8,3 l/min van 55 °C.
- Luchtdebiet van minimaal 8,3 l/min van 55 °C, gelijktijdig met een douchefunctie van minimaal 3,6 l/min. Bij een minimumwaarde van 8,3 l/ min. bij 55 °C, wat overeenkomt met een waardebereik van 6 tot 12,5 l/ min. bij 40 °C).
- Het binnen 10 minuten vullen van een bad met 150 liter water van gemiddeld 40°C, gelijktijdig met een CW-tapdebiet van minimaal 8,3 l/min van 55°C.
- Het binnen 10 minuten vullen van een bad met 200 liter water van gemiddeld 40°C.

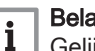

#### Belangrijk

Gelijktijdigheid van deze functies is niet vereist.

#### Gaskeur HR (Hoog rendement verwarming)

Dit houdt in dat het rendement van de ketel (die tenminste een energielabel A voor cv draagt) tijdens cv-bedrijf hoog is. Binnen de brede bandbreedte die hoort bij het energielabel A komen de rendementsprestaties van de ketel tijdens cv-bedrijf in de top van de band uit. Dit betekent dat de ketel zuinig is met energie, dus minder energiekosten oplevert en beter is voor het milieu.

#### Gaskeur NZ

Dit houdt in dat de combiketel geschikt is als naverwarmer voor zonneboilers. Het label (naverwarming zonneboilers) geldt in combinatie met de zonneboileraansluitset. In verband met mogelijke legionellavorming mag de ketel niet worden uitgeschakeld of de SWW-temperatuur lager dan 60°C worden ingesteld.

3.1.3 Fabriekstest

Elk apparaat wordt voor het verlaten van de fabriek optimaal ingesteld en getest op:

AD-0000144-01

AD-3000777-01

- · Elektrische veiligheid
- Afstelling (O<sub>2</sub>/CO<sub>2</sub>).
- · Functie sanitair warm water (alleen bij combiketels)
- · Lekdichtheid van het verwarmingscircuit
- · Lekdichtheid van het sanitair-watercircuit
- · Lekdichtheid van het gascircuit
- · Parameterinstelling.

8

CW

Gaskeur CW 6

GASKEUR

Comfort Warm Water

6

AD-0000326-01

Afb.1

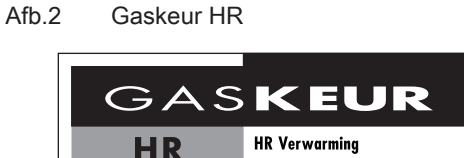

Afb.3 Gaskeur NZ

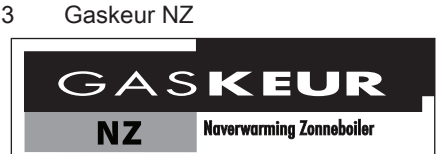

## 3.2 Technische gegevens

Tab.1 Technische instellingen voor combinatieverwarmingstoestellen met verwarmingsketels

| Calenta Ace-Matic                                                                                                 |            |                       | 40L/CCS                    |
|----------------------------------------------------------------------------------------------------|------------|-----------------------|----------------------------|
| Condenserende verwarmingsketel                                                                                    | -          | -                     | Ja                         |
| Lagetemperatuurketel <sup>(1)</sup>                                                                               | -          | -                     | Nee                        |
| B1-verwarmingsketel                                                                                               | -          | -                     | Nee                        |
| Ruimteverwarmingstoestel met warmtekrachtkoppeling                                                                | -          | -                     | Nee                        |
| Combinatieverwarmingstoestel                                                                                      | -          | -                     | Ja                         |
| Nominale warmteafgifte                                                                                            | Pnom       | kW                    | 35,0                       |
| Nuttige warmteafgifte bij nominale warmteafgifte en instelling op hoge temperatuur <sup>(2)</sup>                 | P4         | kW                    | 35,0                       |
| Nuttige warmteafgifte bij 30% van de nominale warmteafgifte en in-<br>stelling op lage temperatuur <sup>(1)</sup> | P1         | kW                    | 11,8                       |
| Ruimteverwarming - seizoensgebonden energie-efficiëntie                                                           | ηs         | %                     | 94                         |
| Nuttig rendement bij nominale warmteafgifte en instelling op hoge temperatuur <sup>(2)</sup>                      | η4         | %                     | 87,7                       |
| Nuttig rendement bij 30% van de nominale warmteafgifte en instel-<br>ling op lage temperatuur <sup>(1)</sup>      | η1         | %                     | 98,7                       |
| Supplementair elektriciteitsverbruik                                                                              |            |                       |                            |
| Vollast                                                                                                    | elmax      | kW                    | 0,044                      |
| Deellast                                                                                                    | elmin      | kW                    | 0,011                      |
| Stand-bymodus                                                                                                    | PSB        | kW                    | 0,004                      |
| Andere kenmerken                                                                                                  |            |                       |                            |
| Warmteverlies in stand-by                                                                                         | Pstby      | kW                    | 0,040                      |
| Energieverbruik van ontstekingsbrander                                                                            | Pign       | kW                    | -                          |
| Jaarlijks energieverbruik                                                                                         | QHE        | GJ                    | 107                        |
| Geluidsvermogensniveau, binnen                                                                                    | LWA        | dB                    | 55                         |
| Emissies stikstofoxiden                                                                                           | NOx        | mg/kWh                | 22,4                       |
| Parameters van het sanitair warm water                                                                            |            |                       |                            |
| Opgegeven capaciteitsprofiel                                                                                      | -          | -                     | XL                         |
| Dagelijks elektriciteitsverbruik                                                                                  | Qelek      | kWh                   | 0,305                      |
| Jaarlijks elektriciteitsverbruik                                                                                  | AEC        | kWh                   | 67                         |
| Energie-efficiëntie van waterverwarming                                                                           | ηwh        | %                     | 82                         |
| Dagelijks brandstofverbruik                                                                                       | Qbrandstof | kWh                   | 23,6                       |
| Jaarlijks brandstofverbruik                                                                                       | AFC        | GJ                    | 18                         |
| (1) Laga temperatuur rateurtemperatuur (bii ingeng yen yenvermingeletel)                                          |            | and a least all 20 °C | المقيم بالمستحد مستقد معام |

(1) Lage temperatuur: retourtemperatuur (bij ingang van verwarmingsketel) voor condenserende ketels 30 °C, voor lagetemperatuurketels 37 °C en voor andere verwarmingstoestellen 50 °C.

(2) Een hoge temperatuurinstelling betekent een retourtemperatuur van 60 °C bij de inlaat van de verwarmingsketel en een aanvoertemperatuur van 80 °C bij de uitlaat van de verwarmingsketel

### Tab.2 Algemeen

| Calenta Ace-Matic                                                                     |    | 40L/CCS |
|---------------------------------------------------------------------------------------|----|---------|
| Nominale belasting (Qn) voor sanitair warm water                                      | kW | 40,0    |
| Nominale belasting (Qn) met externe sanitair-warmwaterboiler                          | kW | -       |
| Nominale belasting (Qn) voor verwarming                                               | kW | 36,0    |
| Gereduceerde belasting (Qn) 80/60 °C                                                  | kW | 4,0     |
| Nominale warmteafgifte (Pn) voor sanitair warm water                                  | kW | 39,0    |
| Nominale warmteafgifte (Pn) met externe sanitair-warmwaterboiler                      | kW | -       |
| Nominale warmteafgifte (Pn) 80/60 °C voor verwarming                                  | kW | 35,0    |
| Nominale warmteafgifte (Pn) 80/60 °C<br>Toegepaste fabrieksinstelling voor verwarming | kW | 25,0    |
| Nominale warmteafgifte (Pn) 50/30 °C voor verwarming                                  | kW | 38,1    |
| Gereduceerde warmteafgifte (Pn) 80/60 °C                                              | kW | 3,9     |

| Calenta Ace-Matic                        |    | 40L/CCS |
|------------------------------------------|----|---------|
| Gereduceerde warmteafgifte (Pn) 50/30 °C | kW | 4,2     |
| Nominaal rendement 50/30 °C (Hi)         | %  | 105,8   |

#### Tab.3 Gegevens centrale-verwarmingscircuit

| Calenta Ace-Matic                         |     | 40L/CCS |
|-------------------------------------------|-----|---------|
| Maximale druk                             | bar | 3       |
| Minimale druk                             | bar | 0,5     |
| Temperatuurbereik voor verwarmingscircuit | °C  | 25/80   |
| Watervoorraad van expansievat             | I   | -       |

#### Tab.4 Kenmerken van het sanitair-warmwatercircuit

| Calenta Ace-Matic                                                                                                    |       | 40L/CCS |
|----------------------------------------------------------------------------------------------------|-------|---------|
| Minimale druk                                                                                                    | bar   | 0,8     |
| Maximale druk                                                                                                    | bar   | 8,0     |
| Minimale dynamische druk                                                                                                    | bar   | 0,15    |
| Minimaal waterdebiet                                                                                                    | l/min | 2,0     |
| Specifiek debiet (D)                                                                                                    | l/min | 24,0    |
| Temperatuurbereik voor sanitair-watercircuit                                                                                          | °C    | 35/65   |
| Sanitair-waterbereiding met $\Delta T = 25 \degree C$                                                                                 | l/min | 22,4    |
| Sanitair-waterbereiding met $\Delta T$ = 35 °C                                                                                        | l/min | 16,0    |
| Sanitair-waterbereiding met $\Delta T = 50 \ ^{\circ}C$                                                                               | l/min | 11,2    |
| Drukverschil tapwaterzijde                                                                                                    | mbar  | 330     |
| Effectieve toestelwachttijd <sup>(1)</sup>                                                                                            | s     | 0,61    |
| Specifieke leidinglengte <sup>(2)</sup>                                                                                               | m     | 30      |
| (4) Tijdeduur die venef herein tennen henedigd is om ten heheeve van installatieherekeningen oon tenneratuur erhering van 40 K te var |       |         |

(1) Tijdsduur die vanaf begin tappen benodigd is om ten behoeve van installatieberekeningen een temperatuurverhoging van 40 K te verkrijgen aan de tapwateruitlaat van het toestel, gebaseerd op het CW tapdebiet.

(2) De specifieke leidinglengte Ø 10/12 mm is de maximale, ongeïsoleerde lengte, waarbij het toestel in de slechtst denkbare zomersituatie binnen 30 s warm water met een blijvende temperatuurverhoging van 35 °C levert aan het keukentappunt.

## Tab.5 Verbrandingskenmerken

| Calenta Ace-Matic                                     |                   | 40L/CCS |
|-------------------------------------------------------|-------------------|---------|
| Gasverbruik G20 (Qmax)                                | m³/u              | 4,23    |
| Gasverbruik G20 (Qmin)                                | m <sup>3</sup> /u | 0,42    |
| Gasverbruik G25.3 (Qmax)                              | m³/u              | 4,81    |
| Gasverbruik G25.3 (Qmin)                              | m <sup>3</sup> /u | 0,48    |
| Propaangasverbruik G30 (Qmax)                         | kg/u              | 3,15    |
| Propaangasverbruik G30 (Qmin)                         | kg/u              | 0,32    |
| Propaangasverbruik G31 (Qmax)                         | kg/u              | 3,10    |
| Propaangasverbruik G31 (Qmin)                         | kg/u              | 0,31    |
| Diameter van afzonderlijke afvoerbuizen               | mm                | 80/80   |
| Diameter van concentrische afvoerbuizen               | mm                | 60/100  |
| Rookgashoeveelheid (max)                              | kg/sec            | 0,018   |
| Rookgashoeveelheid (max) met sanitair-warmwaterboiler | kg/sec            | -       |
| Rookgashoeveelheid (min)                              | kg/sec            | 0,002   |
| Rookgastemperatuur                                    | °C                | 80      |

#### Tab.6 Elektrische specificaties

| Calenta Ace-Matic            |    | 40L/CCS |
|------------------------------|----|---------|
| Voedingsspanning             | V  | 230     |
| Voedingsfrequentie           | Hz | 50      |
| Nominaal elektrisch vermogen | W  | 185     |

#### Tab.7 Overige technische gegevens

| Calenta Ace-Matic                         |    | 40L/CCS     |
|-------------------------------------------|----|-------------|
| Beschermingsklasse voor vocht (EN 60529)  | IP | X5D         |
| Nettogewicht indien leeg/gevuld met water | kg | 53/95       |
| Afmetingen (hoogte/breedte/diepte)        | mm | 900/600/505 |

## 4 Beschrijving van het product

### 4.1 Algemene beschrijving

Het doel van deze hoogrendementsketel op gas is om water te verwarmen tot een temperatuur die lager is dan het kookpunt bij atmosferische druk. De ketel moet worden aan gesloten op een cv-installatie en op een distributiesysteem voor sanitair warm water dat compatibel is met de nominale prestatie- en vermogenswaarden. Functies van deze ketel:

- Lage verontreinigende uitstoot,
- Hoog rendement verwarming,
- Afvoer van verbrandingsproducten via een concentrische of parallelle adapter,
- Bedieningspaneel met display aan de voorzijde,

#### 4.2 Werkingsprincipe

#### 4.2.1 Gas-/luchtafstemming

De lucht wordt aangezogen door de ventilator en het gas wordt direct ter hoogte van de mengkleppen geïnjecteerd. Het toerental van de ventilator wordt automatisch geregeld door de besturingsprint op basis van de instellingen voor de afstemming. Het gas en de lucht worden in het spruitstuk gemengd. De gas-/luchtverhouding zorgt ervoor dat de hoeveelheden gas en lucht correct op elkaar worden afgestemd om te allen tijde een optimale verbranding te krijgen. Het gas-/luchtmengsel gaat naar de brander aan de voorkant van de warmtewisselaar. Hier wordt het mengsel elektronisch met een reeks vonken ontstoken om warmte te produceren.

#### 4.2.2 Verbranding

De brander verwarmt het cv-water dat door de warmtewisselaar stroomt. Als de temperatuur van het rookgas lager is dan het condensatiepunt (ca. 55 °C), condenseert de waterdamp in het achterste deel van de warmtewisselaar. De warmte die tijdens dit condensatieproces vrijkomt (de zogenaamde latente warmte of condensatiewarmte) wordt eveneens aan het cv-water overgedragen. Zodra de rookgassen zijn afgekoeld worden ze via de afvoerpijp weggeleid. Het condenswater wordt via een sifon afgevoerd.

#### 4.2.3 Verwarming en productie van sanitair warm water

Bij de combiketel verwarmt een ingebouwde platenwarmtewisselaar sanitair water. Een driewegklep bepaalt of verwarmd water naar de CVinstallatie stroomt of naar de platenwarmtewisselaar. Een temperatuursensor in de boilervaten signaleert een temperatuurdaling bij het tappen van warm water. De sensor geeft een signaal aan de besturingsautomaat, die ervoor zorgt dat de ketel warm tapwater gaat aanmaken. Indien de ketel in rust is, staat de driewegklep al richting de platenwarmtewisselaar geschakeld. De pomp en de ketel zelf worden dan ingeschakeld. Indien de ketel in bedrijf is voor CV, wordt de driewegklep omgeschakeld. De driewegklep is veerbelast en verbruikt hierdoor alleen stroom wanneer deze naar een andere stand loopt. Het CV-water verwarmt het tapwater in de platenwarmtewisselaar. Dit water wordt in de boilervaten gepompt zodat er altijd een grote voorraad sanitair warm water beschikbaar is. Als er geen warmwater wordt getapt, dan zorgt de ketel voor een periodieke opwarming van de warmtewisselaar en boilervaten. Eventuele kalkdeeltjes worden uit de platenwisselaar gehouden door een waterfilter, dat zichzelf eens per 76 uur reinigt.

#### 4.3 Beschrijving van het bedieningspaneel

#### 4.3.1 Componenten van het bedieningspaneel

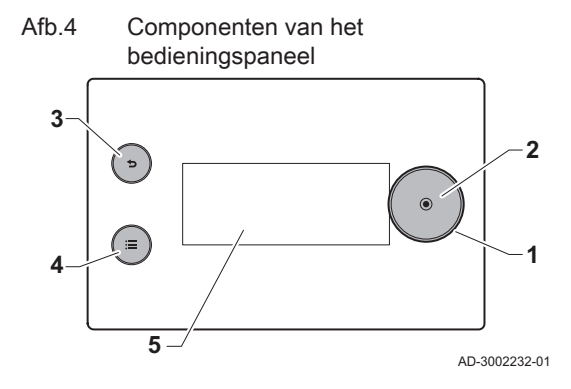

4.3.2 Beschrijving van het hoofdscherm

De functies van de draaiknop en de selectietoetsen worden uitgevoerd door hetzelfde onderdeel van het bedieningspaneel. Draai of druk op de knop om het gewenste resultaat te bekomen.

- 1 Draaiknop: draaien om items op het scherm, menu of de instelling te markeren
- 2 Selectietoets : drukken om de gemarkeerde selectie te bevestigen
- 3 Terugtoets 5
  - Kort drukken op de toets : Terugkeren naar het vorige niveau of vorige menu
  - Toets lang ingedrukt houden: Terug naar hoofdscherm
- Menutoets ≔ om naar het hoofdmenu te gaan
- 5 Scherm

Dit scherm verschijnt automatisch na de start van het toestel. Het bedieningspaneel gaat automatisch in de stand-bymodus als de toetsen 5 minuten lang niet worden gebruikt. Druk op een van de toetsen op het bedieningspaneel om het scherm weer te activeren.

U kunt van elk menu navigeren naar het hoofdscherm door de terugtoets • enkele seconden ingedrukt te houden.

Zone- en storinginformatie zijn toegankelijk vanaf het hoofdscherm. Gebruik de draaiknop om tussen schermen te scrollen.

- 1 Datum en tijd
- 2 Pictogrammen die de status van het toestel weergeven
- 3 Toestelpictogram en aanvoertemperatuur
- 4 Waterdruk
- 5 Pictogrammen van de actueel actieve en beschikbare schermen
- 6 Status van het toestel
- 7 Buitentemperatuur (als een buitentemperatuursensor aangesloten is)

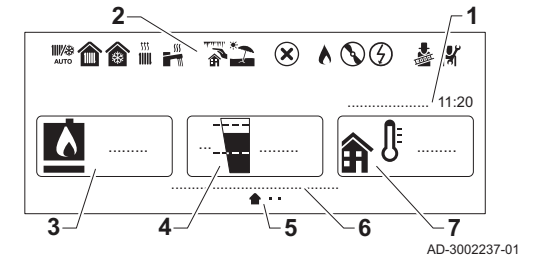

Beschrijving van het hoofdscherm

#### Tab.8 Beschrijving statuspictogrammen

| Picto-               | Beschrijving                                                                                                    |
|----------------------|----------------------------------------------------------------------------------------------------|
| gram                 |                                                                                                    |
| ₩ <b>/</b> æ<br>AUTO | Automatische schakeling tussen verwarmings- en koelmodus.                                                         |
| <b></b>              | Verwarming aangesloten op een warmtepomp.                                                                         |
|                      | Continu symbool: verwarmingsmodus actief.                                                                         |
|                      | <ul> <li>Knipperend symbool: verwarming in uitvoering.</li> </ul>                                                 |
|                      | Koeling aangesloten op een warmtepomp.                                                                            |
|                      | Continu symbool: koelmodus actief.                                                                                |
|                      | <ul> <li>Knipperend symbool: koeling in uitvoering.</li> </ul>                                                    |
| 1111                 | Verwarming aangesloten op een gasgestookte- of oliegestookte ketel.                                               |
|                      | <ul><li>Continu symbool: verwarmingsmodus actief.</li><li>Knipperend symbool: verwarming in uitvoering.</li></ul> |

Afb.5

| Picto-<br>gram | Beschrijving                                                                                                    |
|----------------|----------------------------------------------------------------------------------------------------|
| H              | SWW is ingeschakeld.                                                                                                    |
|                | <ul><li>Symbool brandt ononderbroken: SWW is actief.</li><li>Symbool knippert: SWW-productie in uitvoering.</li></ul>                             |
| <b>A</b>       | Vorstbeveiligingsmodus geactiveerd.                                                                                                    |
| *2             | Zomermodus geactiveerd. Er is geen verwarming.                                                                                                    |
| ్              | Storingsindicator. Navigeer naar het storingsscherm voor meer informatie.                                                                         |
| •              | De brander is aan.                                                                                                    |
| 8              | De warmtepomp is ingeschakeld. Weergegeven bij verwar-<br>mings- of koelvraag.                                                                    |
| 3              | Elektrische back-up aangesloten op een warmtepomp. De elek-<br>trische back-up is in werking.                                                     |
| <u>.</u>       | Schoorsteenvegersmodus is geactiveerd. Deze optie wordt ge-<br>bruikt om de verbranding te meten. U vindt dit in het<br>Schoorst.vegermodus menu. |
| i¥ĭ            | Installateursmodus geactiveerd.                                                                                                    |

#### 4.3.3 Beschrijving van het hoofdmenu

Het hoofdmenu biedt toegang tot de opties van het bedieningspaneel. Welke menupictogrammen worden weergegeven in de carrousel, is afhankelijk van de systeemconfiguratie.

Geef de menucarrousel weer door op de hoofdmenutoets ≔ te drukken.

Doorloop het menu door aan de draaiknop te draaien. Druk op de selectietoets  $\odot$  om de selectie te bevestigen.

- 1 Menupictogram
- 2 Scheidingsbalk: geeft het begin van de carrousel aan en is afhankelijk van de systeemconfiguratie wel of niet zichtbaar.
- 3 Gemarkeerde menu-optie

BO-0000372

111

Tab.9 Beschrijving van het hoofdmenu

3 -

| Pictogram                                                                                                    | Menutitel                               | Beschrijving                                                                                                    |
|----------------------------------------------------------------------------------------------------|-----------------------------------------|----------------------------------------------------------------------------------------------------|
| ₩/æ<br>AUTO                                                                                                    | Werkingsmodus                           | Naar bedieningsregelingen gaan.                                                                                                    |
| Ġ                                                                                                    | Sanitair warm water<br>Aan/Uit          | Naar regelingen voor sanitair warm water gaan.                                                                                                    |
| 1111                                                                                                    | Verwarmingstemperatuur                  | Activiteitstemperaturen in de zonetijdprogramma's wijzigen.                                                                                                  |
|                                                                                                    | Watertemperatuur                        | Wijzig het comfortsetpunt van het sanitair warm water.                                                                                                    |
| ₽ <sup>₽</sup> <sup>†</sup>                                                                                                    | Tijdelijke verandering verwarmingstemp. | Een geactiveerd tijdprogramma tijdelijk opheffen. De kamertemperatuur wordt tot een ingestelde eindtijd gewijzigd.                                           |
|                                                                                                    | Warmwaterboost                          | Een geactiveerd tijdprogramma tijdelijk opheffen. De sanitair-warmwatertempera-<br>tuur wordt tot een ingestelde eindtijd gewijzigd.                         |
|                                                                                                    | Systeem vakantiemodus                   | Vakantieprogramma activeren of deactiveren (inclusief vorstbeveiliging). De kamer-<br>temperatuur wordt verlaagd tijdens uw vakantie om energie te besparen. |
| <b>\$</b> @                                                                                                    | Gebruikersinstellingen                  | Naar gebruikersniveau-opties gaan.                                                                                                    |
| <b>*</b>                                                                                                    | Schoorst.vegermodus                     | Schoorsteenvegermodus activeren of deactiveren.                                                                                                    |
| in the second second se | Installateur                            | Naar installateursopties gaan. Installateurscode vereist.                                                                                                    |
| Q                                                                                                    | Zoeker                                  | Parameter zoeken op code. Installateurscode vereist.                                                                                                    |
|                                                                                                    | Geeft overzicht                         | Systeemsignalen, statussen en setpunten weergeven. Installateurscode vereist.                                                                                |

#### 

Afb.7

| Pictogram | Menutitel           | Beschrijving                                                       |
|-----------|---------------------|--------------------------------------------------------------------|
| 8         | Bluetooth           | Bluetooth-verbinding activeren of deactiveren.                     |
| 0         | Systeeminstellingen | Systeeminstellingen wijzigen en installateursinformatie weergeven. |
| 0         | Versie-informatie   | Versie-informatie weergeven.                                       |

#### 4.3.4 Beschrijving van het stand-byscherm

Het stand-byscherm wordt automatisch geactiveerd na 5 minuten inactiviteit. De achtergrondverlichting wordt gedeactiveerd en informatie over de algemene status van het toestel wordt weergegeven.

Druk op een willekeurige toets van het bedieningspaneel op de gebruikersinterface om het stand-byscherm te verlaten.

- 1 Buitentemperatuur (als een buitentemperatuursensor aangesloten is)
- 2 Bericht inactief systeem
- 3 Datum en tijd
- 4 Waterdruk

 $\times$   $\land$   $\bigcirc$   $\bigcirc$ 

3

AD-3002240-01

Beschrijving van het stand-

21

byscherm

Tab.10 Beschrijving van berichten inactief systeem

| Melding     | Beschrijving                                                                                                    |  |
|-------------|----------------------------------------------------------------------------------------------------|--|
| SYSTEEM OK  | Systeem is in normale werking.                                                                                                    |  |
| SYSTEEMFOUT | Storing aanwezig in het systeem. Het stand-byscherm is rood zolang de storing niet is opgelost.<br>Controleer de informatie over de storing in:                                 |  |
|             | <ul> <li>Het storingscherm dat toegankelijk is vanaf het hoofdscherm.</li> <li>De optie Storingsgeschiedenis in het menu Installateur. Installateurstoegang vereist.</li> </ul> |  |

#### 4.3.5 Beschrijving van het zonescherm

Afb.8 Beschrijving van het zonescherm

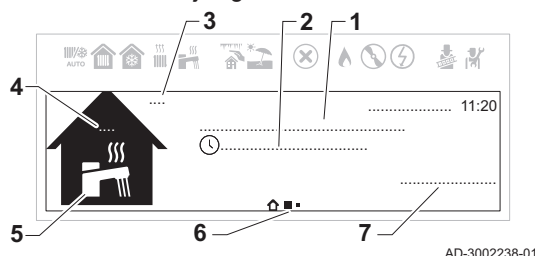

Informatie over de verschillende zones in uw installatie is toegankelijk vanaf het hoofdscherm. Draai aan de draaiknop om de informatieschermen te bekijken.

- 1 Naam van de zone
- 2 Bedrijfsmodus nu actief
- 3 Buitentemperatuur
- 4 Kamertemperatuur (als er een thermostaat is geïnstalleerd)
- 5 Zonesymbool
- 6 Pictogrammen voor het navigatieniveau tussen het hoofdscherm, de zone en storinginformatie.
- 7 Informatie over de circuitstatus

#### Tab.11 Beschrijving van de zonepictogrammen

| Picto-<br>gram-<br>men | Zones              |
|------------------------|--------------------|
| ٢                      | Alle               |
| <b>=</b>               | Slaapkamer         |
|                        | Woonkamer          |
| YÊRT                   | Studeer-/werkkamer |
| <b>â</b> <sup>(}</sup> | Buiten             |
|                        | Keuken             |

| Picto-<br>gram-<br>men | Zones                                                                                                    |
|------------------------|----------------------------------------------------------------------------------------------------|
|                        | Kelder                                                                                                    |
|                        | SWW <sup>(1)</sup>                                                                                                    |
| (1) H<br>s             | et SWW-pictogram wordt automatisch geselecteerd voor het SWW-zone-<br>cherm en kan niet handmatig worden geselecteerd of gewijzigd. |

#### Beschrijving van het zonemenu met snelle toegang

Een menu met enkele functies is rechtstreeks toegankelijk vanaf het zonescherm. Druk op de selectietoets  $\bigodot$  voor snelle toegang tot het menu.

Tab.12 Beschrijving van het zonemenu met snelle toegang

| Menu                              | Functie                                                                                                 |  |
|-----------------------------------|----------------------------------------------------------------------------------------------------|--|
| Verwarmingstemperaturen instellen | Activiteitstemperaturen weergeven en instellen                                                          |  |
| Werkingsmodus                     | Selecteer een bedrijfsmodus om verwarming te regelen.<br>Schema, Handmatig, Tijdelijk, Vakantie of Uit. |  |
| Klokprogramma's verwarming        | Programmeer of selecteer een verwarmingstijdprogramma.                                                  |  |

#### 4.3.6 Contrastwaarde van de gebruikersinterface wijzigen

U kunt de Contr.inst. bed.pan. regelen in Systeeminstellingen.

- Hoofdmenu > Systeeminstellingen > Display-instellingen > Contr.inst. bed.pan.
- Gebruik de draaiknop om te selecteren. Gebruik de toets  $\odot$  om de selectie te bevestigen.
- 1. Druk op de menutoets ≔ om naar het hoofdmenu te gaan.
- 2. Navigeer naar het Systeeminstellingen menu Q.
- 3. Selecteer Display-instellingen.
- 4. Selecteer Contr.inst. bed.pan..
- 5. Gebruik de draaiknop om Contr.inst. bed.pan. te regelen.
- ⇒ De contrastwijziging wordt als voorbeeld op het display weergegeven.
- 6. Bevestig uw wijzigingen.

U kunt nu naar het hoofdscherm navigeren door de terugknop **⇒** ingedrukt te houden, of het hoofdmenu openen door de menuknop ≡ in te drukken.

## 5 Werking

#### 5.1 Gebruik van het bedieningspaneel

#### 5.1.1 Land en taal instellen

- Hoofdmenu > Systeeminstellingen > Land en taal
- Gebruik de draaiknop om te selecteren. Gebruik de toets  $\odot$  om de selectie te bevestigen.
- 1. Druk op de menutoets ≔ om naar het hoofdmenu te gaan.
- 2. Navigeer naar het Systeeminstellingen menu **Q**.

#### Afb.9 Selecteer land en taal.

| 10 1 1 1 1 1 1 1 1 1 1 1 1 1 1 1 1 1 1 | å #           |
|----------------------------------------|---------------|
| ······                                 |               |
| ······                                 | $\rightarrow$ |
| ······ V                               | >             |
|                                        |               |

#### Afb.10 Het land selecteren

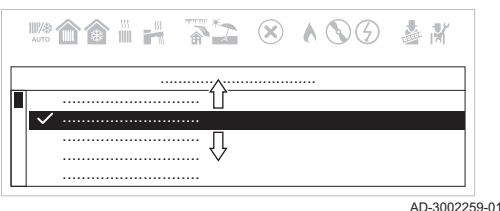

#### 3. Selecteer de optie Land en taal instellingen.

4. Selecteer het gepaste land.

⇒ De taalselectie verschijnt nadat u het land hebt geselecteerd. 5. Selecteer de gewenste taal.

U kunt nu naar het hoofdscherm navigeren door de terugknop ᠫ ingedrukt te houden, of het hoofdmenu openen door de menuknop ≔ in te drukken.

#### 5.1.2 Tijd en datum instellen

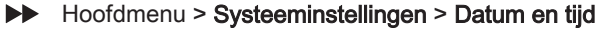

- $\odot$
- Gebruik de draaiknop om te selecteren. Gebruik de toets () om de selectie te bevestigen.
- 1. Druk op de menutoets ≔ om naar het hoofdmenu te gaan.
- 2. Navigeer naar het Systeeminstellingen menu Q.
- 3. Selecteer de optie Datum en tijd instellingen.
- 🚬 🙁 A 🛇 G 🎄 🕷 ~ AD-3002258-01

Selecteer datum en tijd.

#### Afb.12 Datum en tijd wijzigen

Afb.11

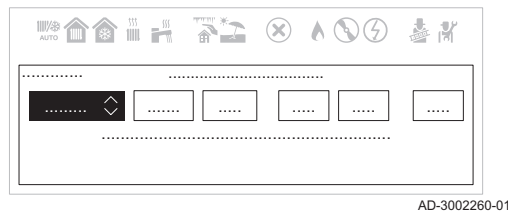

- 4. Wijzig de instellingen in de juiste datum en tijd.
  - ⇒ Het menu navigeert automatisch naar het Autom. zomertijd scherm nadat de datum en tijd zijn ingevoerd.
- 5. Selecteer een van de volgende instellingen:
  - Uit om de zomertijd te deactiveren.
  - Aan om de zomertijd te activeren.

U kunt nu naar het hoofdscherm navigeren door de terugknop ᠫ ingedrukt te houden, of het hoofdmenu openen door de menuknop ≔ in te drukken.

#### 5.1.3 Kinderslot in- of uitschakelen

Het kinderslot voorkomt dat kinderen per ongeluk de instellingen kunnen veranderen. Wanneer het geactiveerd is, wordt het scherm na 5 minuten inactiviteit geblokkeerd.

Wanneer het kinderslot geactiveerd is, verschijnt het 🔒 slotpictogram op het stand-byscherm. Het ontgrendelpictogram 🍡 verschijnt wanneer het kinderslot is geactiveerd, maar het scherm tijdelijk is ontgrendeld.

6 U kunt het scherm ontgrendelen en toegang krijgen tot de instellingen door te drukken op het hoofdmenu ≔ en de ⊙ toetsen tegelijk te selecteren.

#### Hoofdmenu > Systeeminstellingen > Display-instellingen > Kinderslot $\blacktriangleright$

- Gebruik de draaiknop om te selecteren. ଭ
  - Gebruik de toets om de selectie te bevestigen.
- 1. Druk op de menutoets ≔ om naar het hoofdmenu te gaan.
- 2. Navigeer naar het Systeeminstellingen menu Q.
- 3. Selecteer de optie Display-instellingen instellingen.

#### 4. Selecteer Kinderslot

- 5. Selecteer een van de volgende instellingen:
  - Nee om het kinderslot te deactiveren.
  - Ja om het kinderslot te activeren.

U kunt nu naar het hoofdscherm navigeren door de terugknop **⇒** ingedrukt te houden, of het hoofdmenu openen door de menuknop **≡** in te drukken.

#### 5.1.4 Wijzigen van de instellingen van het bedieningspaneel

U kunt de instellingen van het bedieningspaneel wijzigen binnen Systeeminstellingen.

#### Hoofdmenu > Systeeminstellingen

Gebruik de draaiknop om te selecteren.

Gebruik de toets 🕑 om de selectie te bevestigen.

- 1. Druk op de menutoets ≔ om naar het hoofdmenu te gaan.
- 2. Navigeer naar het Systeeminstellingen menu Q.
- 3. Voer een van de handelingen uit zoals beschreven in de tabel:

| Tab.13 | Instellingen van h | net bedieningspaneel  |
|--------|--------------------|-----------------------|
| 100.10 | molenningen van i  | iet beulerningspaneer |

| Menu systeeminstellingen | Instellingen                                                                       |  |
|--------------------------|------------------------------------------------------------------------------------|--|
| Land en taal             | Selecteer uw land en taal.                                                         |  |
| Datum en tijd            | Stel de huidige datum en de tijd in. Schakel de zomertijdfunctie in of uit.        |  |
| Installateursgegevens    | Geef de naam en het telefoonnummer van de installateur weer.                       |  |
| Activiteitnamen          | Verander de namen van de activiteiten in het tijdprogramma.                        |  |
| Display-instellingen     | Stel het contrast van de gebruikersinterface in. Schakel het kinderslot in of uit. |  |

#### 5.1.5 De bedrijfsmodus van het sanitair warm water wijzigen

U kunt de bedrijfsmodus voor warmwaterbereiding wijzigen. U kunt uit 5 bedrijfsmodi kiezen.

#### Hoofdmenu > Gebruikersinstellingen > Instellingen sanitair warmwater > Werkingsmodus

Gebruik de draaiknop om te selecteren.

Gebruik de toets  $\odot$  om de selectie te bevestigen.

- 1. Druk op de menutoets ≔ om naar het hoofdmenu te gaan.
- 2. Navigeer naar het Gebruikersinstellingen menu 🇞
- 3. Selecteer de optie Instellingen sanitair warmwater instellingen.
- 4. Selecteer Werkingsmodus.
- 5. Selecteer de gewenste bedrijfsmodus:

#### Tab.14 SWW-bedrijfsmodi

| Modus          | Beschrijving                                                                                          |  |
|----------------|----------------------------------------------------------------------------------------------------|--|
| Schema         | De SWW-temperatuur wordt geregeld door een tijdprogramma.                                             |  |
| Comfort        | De SWW-temperatuur wordt op een vaste waarde ingesteld.                                               |  |
| Warmwaterboost | De SWW-temperatuur wordt tijdelijk verhoogd.                                                          |  |
| Vakantie       | De SWW-temperatuur wordt verlaagd tijdens uw vakantie om energie te besparen.                         |  |
| Eco            | Vorstvrije modus is actief. Deze modus beschermt het toestel en de installatie tegen bevrie-<br>zing. |  |

#### 5.1.6 Vakantiemodus voor alle zones activeren

Tijdens een vakantieperiode kunnen de zonetemperatuur en de SWW-temperatuur worden verlaagd om energie te besparen. Met de volgende procedure kunt u de vakantiemodus voor alle zones en de SWW-temperatuur activeren.

#### Hoofdmenu > Systeem vakantiemodus

Ŷ

 $\odot$ 

Gebruik de draaiknop om te selecteren.

Gebruik de toets  $\odot$  om de selectie te bevestigen.

- 1. Druk op de menutoets ≔ om naar het hoofdmenu te gaan.
- 2. Navigeer naar het Systeem vakantiemodus menu (iii).
- 3. Stel de begindatum en -tijd van de vakantie in.
- 4. Stel de einddatum en -tijd van de vakantie in.
- 5. Bevestig de begin- en einddatum.

De vakantiemodus kan worden gedeactiveerd door in het Systeem vakantiemodus menu Uitschakelen te selecteren.

U kunt nu naar het hoofdscherm navigeren door de terugknop **⇒** ingedrukt te houden, of het hoofdmenu openen door de menuknop **≡** in te drukken.

#### 5.1.7 Definitie van activiteit

Activiteit is de term die gebruikt wordt voor tijdvensters in een tijdprogramma. Het tijdprogramma stelt de zonetemperatuur in voor verschillende activiteiten gedurende de dag. Een temperatuursetpunt is met elke activiteit verbonden. De laatste activiteit van een dag is geldig tot de eerste activiteit op de volgende dag.

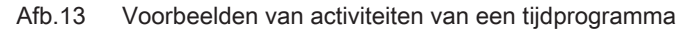

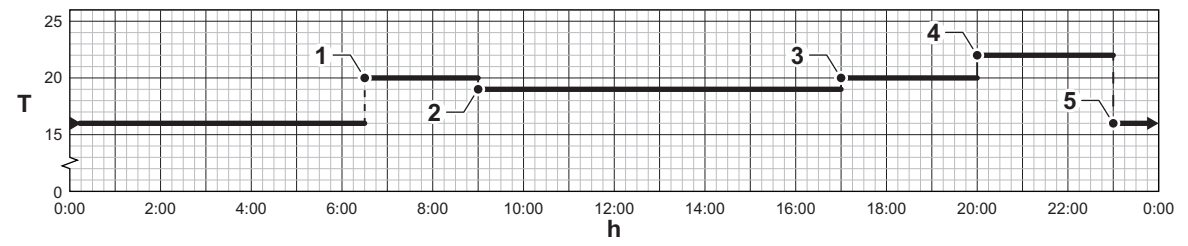

#### Tab.15 Voorbeeld van activiteiten

|   | Begin van de activiteit | Activiteitnamen | Temperatuursetpunt |
|---|-------------------------|-----------------|--------------------|
| 1 | 6:30                    | Ochtend         | 20 °C              |
| 2 | 9:00                    | Weg             | 19°C               |
| 3 | 17:00                   | Thuis           | 20 °C              |
| 4 | 20:00                   | Avond           | 22 °C              |
| 5 | 23:00                   | Slapen          | 16 °C              |

#### 5.1.8 Activiteiten aanpassen

#### Definitie van de term "activiteit"

Activiteit: deze term wordt gebruikt bij het programmeren van tijdsbereiken. Het verwijst naar het gewenste comfortniveau van de klant voor de verschillende activiteiten tijdens een dag. Er is een richttemperatuur gekoppeld aan elke activiteit. De laatste activiteit van een dag is geldig tot de eerste activiteit op de volgende dag.

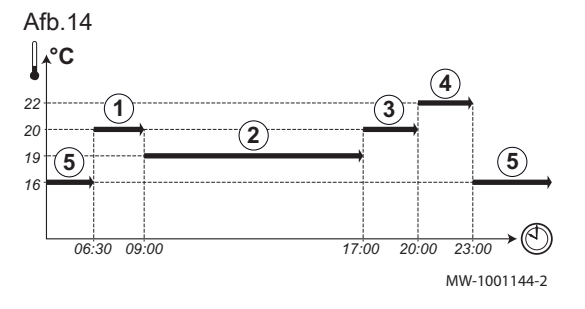

#### Tab.16 Voorbeeld

| Begin van de activiteit | Activiteit | Setpoint kamertempera-<br>tuur |
|-------------------------|------------|--------------------------------|
| 6:30                    |            | 20 °C                          |
| 9:00                    | Weg 2      | 19 °C                          |
| 17:00                   | Thuis ③    | 20 °C                          |
| 20:00                   | Avond ④    | 22 °C                          |
| 23:00                   | Slapen (5) | 16 °C                          |

18

AD-3001403-01

## i Belangrijk

Deze functie is alleen actief als er een buitentemperatuursensor en kamerthermostaat zijn aangesloten op de verwarmingsketel.

#### De naam van een activiteit wijzigen

De namen van de diverse activiteiten worden in de fabriek ingesteld: **Ochtend**, **Slapen**, **Thuis**, **Avond**, **Weg** en **Aangepast**. Het is mogelijk de naam van de activiteiten voor alle installatiezones te personaliseren.

#### 1. Ga naar het menu: Activiteitnamen.

#### Tab.17

| Toegangstype                              | Toegangspad                                                                                                    |
|-------------------------------------------|----------------------------------------------------------------------------------------------------|
| Directe toegang: via het hoofdstartscherm | Niet beschikbaar                                                                                                    |
| Snelle toegang: via elk scherm            | <ul> <li>→ Druk op de toets ≡</li> <li>→ Selecteer: Systeeminstellingen</li> <li>→ Selecteer: Activiteitnamen</li> </ul> |

2. Selecteer de vereiste activiteit:

- Ochtend
- Slapen
- Thuis
- Avond
- Weg
- Aangepast
- 3. Voer de nieuwe naam van de activiteit in (maximaal 20 tekens) en bevestig met OK.
- 4. Vul de gekozen naam in de volgende tabel in:

| In de fabriek ingestelde naam | Nieuwe naam |
|-------------------------------|-------------|
| Ochtend                       |             |
| Slapen                        |             |
| Thuis                         |             |
| Avond                         |             |
| Weg                           |             |
| Aangepast                     |             |

5. Ga terug naar het hoofdscherm door op de terugtoets **5** te drukken.

#### 5.1.9 Zomermodus automatisch activeren

U kunt de zomermodus automatisch activeren door de drempelwaarde voor de buitentemperatuur in te stellen. Wanneer de buitentemperatuur deze drempel overschrijdt, staat het toestel in de zomermodus en zal het niet starten voor centrale verwarming. Wanneer de buitentemperatuur onder deze drempelwaarde ligt, is het toestel in de wintermodus.

Hoofdmenu > Gebruikersinstellingen > Buitentemperatuur > Temp zomerbedrijf

Gebruik de draaiknop om te selecteren.

Gebruik de toets 🕑 om de selectie te bevestigen.

- 1. Druk op de menutoets ≔ om naar het hoofdmenu te gaan.
- 2. Navigeer naar het Gebruikersinstellingen menu 🗞.
- 3. Selecteer Buitentemperatuur.
- 4. Selecteer Temp zomerbedrijf.
- 5. Stel de drempelwaarde voor de buitentemperatuur in.

U kunt nu naar het hoofdscherm navigeren door de terugknop **5** ingedrukt te houden, of het hoofdmenu openen door de menuknop ≔ in te drukken.

#### 5.1.10 Zomermodus handmatig activeren

U kunt de zomermodus handmatig activeren. Als de zomermodus actief is, produceert de centrale verwarming geen verwarming, maar blijft warm water beschikbaar.

Hoofdmenu > Gebruikersinstellingen > Buitentemperatuur > Geforc. zomermodus

Ŷ

Gebruik de draaiknop om te selecteren. Gebruik de toets ⊙ om de selectie te bevestigen.

C C

- 1. Druk op de menutoets ≔ om naar het hoofdmenu te gaan.
- Navigeer naar het Gebruikersinstellingen menu 3.
   Selecteer Buitentemperatuur.
- Selecteer Geforc. zomermodus.
- Selecteer een van de volgende instellingen:
- Aan om de zomermodus in te schakelen.
  - Uit om de zomermodus uit te schakelen.

U kunt nu naar het hoofdscherm navigeren door de terugknop **⇒** ingedrukt te houden, of het hoofdmenu openen door de menuknop **≡** in te drukken.

#### 5.1.11 De comfort- en verlaagde warmwatertemperaturen wijzigen

Afhankelijk van het toestel kunt u de temperaturen van de Comfort setpunt SWW en SWW eco-setpunt aanpassen.

#### Hoofdmenu > Watertemperatuur

Gebruik de draaiknop om te selecteren.

Gebruik de toets  $\odot$  om de selectie te bevestigen.

- 1. Druk op de menutoets ≔ om naar het hoofdmenu te gaan.
- 2. Navigeer naar het Watertemperatuur menu 🕌.
- 3. Selecteer het setpunt dat u wilt aanpassen:

#### Tab.18 Beschrijving van sanitair-warmwatersetpunt

| Setpunt             | Beschrijving                                                        |
|---------------------|---------------------------------------------------------------------|
| Comfort setpunt SWW | Gewenste temperatuur van het sanitair warm water voor comfortmodus. |
| SWW eco-setpunt     | Gewenste SWW-temperatuur voor de eco-modus.                         |

4. Stel de gewenste temperatuur in.

U kunt nu naar het hoofdscherm navigeren door de terugknop **⇒** ingedrukt te houden, of het hoofdmenu openen door de menuknop **≡** in te drukken.

### 5.2 Vorstbeveiliging

Het valt aan te raden om te voorkomen dat de cv-installatie volledig wordt afgetapt, omdat het verversen van het water kan resulteren in onnodige en schadelijke afzetting van ketelsteen binnen de ketel en verwarmingselementen. Als de cv-installatie niet tijdens de wintermaanden zal worden gebruikt en er sprake is van kans op vorst, raden we aan om een geschikte antivriesoplossing die voor een specifiek doel is ontwikkeld (bijv. propyleenglycol, dat inhibitoren voor ketelsteen en roest bevat) toe te voegen aan het water in de cv-installatie. Het elektronische regelsysteem van de ketel is voorzien van een vorstbeveiligingsfunctie. Deze functie activeert de ketelpomp als de aanvoertemperatuur van de cv-installatie onder de 7 °C valt. Als de watertemperatuur een niveau van 4 °C bereikt, wordt de brander ingeschakeld, waarmee het water in de cv-installatie tot een temperatuur van 10 °C wordt opgewarmd. Als deze waarde wordt bereikt, wordt de brander uitgeschakeld en blijft de pomp nog eens 15 minuten actief.

#### Belangrijk

i

De vorstbeveiligingsfunctie zal niet werken als de ketel niet van stroom wordt voorzien of als de gaskraan is gesloten.

## 6 De centrale verwarming beheren

## 6.1 De centrale verwarming in-/uitschakelen

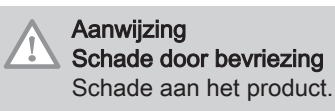

• Houd de centrale verwarmingsfunctie ingeschakeld zodat de vorstbeveiliging kan werken.

U kunt de centrale-verwarmingsfunctie uitschakelen om energie te sparen.

#### Hoofdmenu > Gebruikersinstellingen > CV-functie aan/uit

- Gebruik de draaiknop om te selecteren. Gebruik de toets ⊙ om de selectie te bevestigen.
- 1. Druk op de menutoets ≔ om naar het hoofdmenu te gaan.
- 2. Navigeer naar het Gebruikersinstellingen menu 🗞.
- 3. Selecteer CV-functie aan/uit.
- 4. Selecteer een van de volgende instellingen:
  - Uit om de centrale-verwarmingsfunctie te deactiveren.
  - Aan om de centrale-verwarmingsfunctie te activeren.
- 5. Selecteer Bevestigen.

U kunt nu naar het hoofdscherm navigeren door de terugknop **5** ingedrukt te houden, of het hoofdmenu openen door de menuknop ≔ in te drukken.

#### 6.2 De kamertemperatuur in de verwarmingsmodus instellen

Ga als volgt te werk om de aanvoertemperatuur van de verwarming in te stellen:

- Druk in het hoofdscherm op de toets :=.
- Draai aan de draaiknop, selecteer het pictogram IIII en druk vervolgens de draaiknop in om te bevestigen.
- Selecteer de eerste rij die betrekking heeft op de verwarmingstemperatuur
- Druk op de knop 💿 om te bevestigen
- Selecteer de gewenste optie door de knop  $\odot$  in te drukken
- Gebruik de knop om de gewenste temperatuur in te stellen
- Druk op de knop 

   om te bevestigen
- Druk meerdere malen op de toets **5** om terug te keren naar het hoofdscherm.

#### 6.3 Verwarmingstemperaturen wijzigen

U kunt de verwarmingstemperaturen van elke activiteit wijzigen.

Hoofdmenu > Gebruikersinstellingen > Instellingen zones- > Een zone selecteren > Verwarmingstemperaturen instellen

Ŷ

Gebruik de draaiknop om te selecteren.

Gebruik de toets  $\odot$  om de selectie te bevestigen.

- 1. Druk op de menutoets ≔ om naar het hoofdmenu te gaan.
- 2. Navigeer naar het Gebruikersinstellingen menu 🍫.
- 3. Selecteer Instellingen zones-.
- 4. Selecteer de gewenste zone.

( Als er slechts één zone in de installatie is, selecteert het display automatisch deze zone.

#### 5. Selecteer Verwarmingstemperaturen instellen.

- 6. Selecteer de activiteit die u wilt wijzigen.
- 7. Stel de verwarmingstemperatuur in.

U kunt nu naar het hoofdscherm navigeren door de terugknop **⇒** ingedrukt te houden, of het hoofdmenu openen door de menuknop = in te drukken.

### 6.4 Zonetemperatuur tijdelijk wijzigen

Ongeacht de bedrijfsmodus voor een zone is het mogelijk om de zonetemperatuur voor een korte periode te wijzigen. Als deze periode is verstreken, wordt de eerder geselecteerde bedrijfsmodus hervat.

#### Hoofdmenu > Tijdelijke verandering verwarmingstemp. > Een zone selecteren

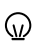

Gebruik de draaiknop om te selecteren.

Gebruik de toets  $\odot$  om de selectie te bevestigen.

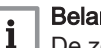

#### Belangrijk

De zonetemperatuur kan alleen op deze manier worden ingesteld als een zonetemperatuursensor/-thermostaat is geïnstalleerd.

- 1. Druk op de menutoets ≔ om naar het hoofdmenu te gaan.
- 2. Navigeer naar het Tijdelijke verandering verwarmingstemp. menu 10<sup>t</sup>.
- 3. Selecteer de gewenste zone.

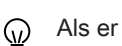

- Als er slechts één zone in de installatie is, selecteert het display automatisch deze zone.
- 4. Stel de tijdelijke temperatuur in.
- 5. Stel de eindtijd voor de temperatuurwijziging in.
- 6. Bevestig de geselecteerde eindtijd.
  - De zonetemperatuur wordt gewijzigd tot het ingestelde eindpunt.

De temperatuurwijziging kan altijd worden gedeactiveerd door terug te keren naar de pagina Tijdelijke verandering (<u>w</u>) verwarmingstemp. en Uitschakelen te selecteren.

U kunt nu naar het hoofdscherm navigeren door de terugknop **5** ingedrukt te houden, of het hoofdmenu openen door de menuknop ≔ in te drukken.

#### 6.5 Tijdprogramma voor zonetemperatuur creëren

Met een tijdprogramma kunt u de zonetemperatuur per uur en per dag variëren. De zonetemperatuur wordt gekoppeld aan de activiteit van het tijdprogramma. U kunt maximaal drie tijdprogramma's per zone creëren. U kunt bijvoorbeeld een programma creëren voor een week met normale werkuren en een programma voor een week als u grotendeels thuis bent.

- $\mathbf{b}$ Hoofdmenu > Gebruikersinstellingen > Instellingen zones- > Een zone selecteren > Klokprogramma's verwarming
- Gebruik de draaiknop om te selecteren.  $\odot$ Gebruik de toets () om de selectie te bevestigen.
- 1. Druk op de menutoets ≔ om naar het hoofdmenu te gaan.
- 2. Navigeer naar het Gebruikersinstellingen menu 🇞.
- 3. Selecteer Instellingen zones-.
- 4. Selecteer de gewenste zone.

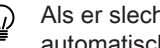

Als er slechts één zone in de installatie is, selecteert het display 6 automatisch deze zone.

- 5. Selecteer Klokprogramma's verwarming.
- 6. Selecteer het tijdprogramma dat u wilt wijzigen.
  - ⇒ De geplande activiteiten worden weergegeven. De laatste geplande activiteit van een dag is actief tot de eerste activiteit op de volgende dag. Bij de eerste opstart hebben alle weekdagen twee standaard activiteiten in Klokprogramma 1.
- 7. Selecteer de weekdag die u wilt wijzigen.

#### Afb.15 Selecteer de weekdag om de wijzigen door te voeren

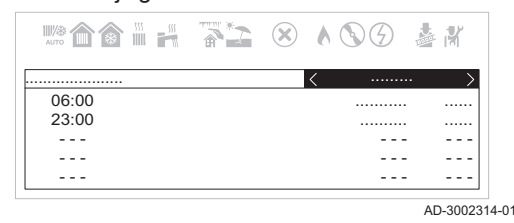

#### Afb.16 Selecteer het tijdvenster om de wijzigen door te voeren

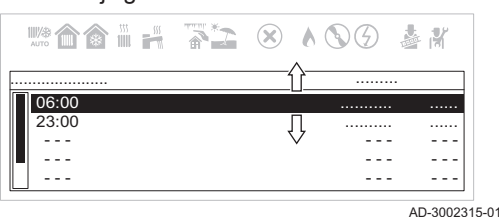

- 8. Selecteer het tijdvenster dat u wilt wijzigen.
- Na het selecteren van het tijdvenster, kunt u de begintijd instellen, het type activiteit wijzigen of de activiteit verwijderen.
- Afb.17 Beschrijving van tijdvenster wijzigen

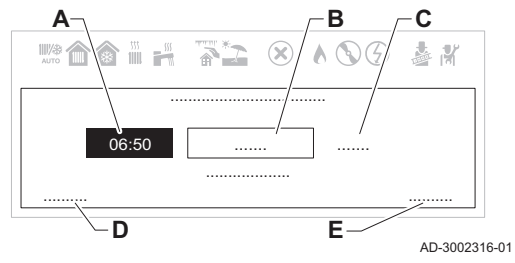

- A Begintijd instellen
- B Type activiteit selecteren
- C Temperatuur activiteit weergeven
- D Activiteit verwijderen
- E Wijzigingen bevestigen
- 9. Stel de begintijd van de activiteit in.
- 10. Selecteer het type activiteit.
- 11. Bevestig uw wijzigingen.
  - Als u de wijzigingen in een activiteit niet wilt opslaan, druk op de terugtoets **5**. Als u de activiteit uit het programma wilt verwijderen, selecteer **Verwijderen**.

#### 6.6 Zonetijdprogramma activeren

Om een zonetijdprogramma te gebruiken, moet de bedrijfsmodus **Schema** worden geactiveerd. Deze activering wordt voor elke zone apart uitgevoerd.

▶ Hoofdmenu > Gebruikersinstellingen > Instellingen zones- > Een zone selecteren > Werkingsmodus > Schema

 $\bigcirc$  Gebruik de draaiknop om te selecteren.

Gebruik de toets 🕑 om de selectie te bevestigen.

- 1. Druk op de menutoets ≔ om naar het hoofdmenu te gaan.
- 2. Navigeer naar het Gebruikersinstellingen menu 🗞.
- 3. Selecteer Instellingen zones-.
- 4. Selecteer de gewenste zone.

Als er slechts één zone in de installatie is, selecteert het display automatisch deze zone.

#### 5. Selecteer Werkingsmodus.

- 6. Selecteer Schema.
- 7. Selecteer het zonetijdprogramma Klokprogramma 1, Klokprogramma 2 of Klokprogramma 3.
- 8. Bevestig het geselecteerde programma.

U kunt nu naar het hoofdscherm navigeren door de terugknop **⇒** ingedrukt te houden, of het hoofdmenu openen door de menuknop **≡** in te drukken.

## 7 Sanitair-warmwaterproductie regelen

#### 7.1 Sanitair warm water in-/uitschakelen

Hoofdmenu > Sanitair warm water Aan/Uit

Ŷ

Gebruik de draaiknop om te selecteren.

Gebruik de toets  $\odot$  om de selectie te bevestigen.

- 1. Druk op de menutoets ≔ om naar het hoofdmenu te gaan.
- 2. Navigeer naar het Sanitair warm water Aan/Uit menu 🖒.
- 3. Selecteer een van de volgende instellingen:
- Uit sanitair-warmwaterfunctie deactiveren.
  - Aan sanitair-warmwaterfunctie activeren.

4. Bevestig uw selectie.

#### 7.2 De sanitair-warmwatertemperatuur tijdelijk verhogen

Ongeacht de bedrijfsmodus geselecteerd voor de bereiding van sanitair warm water, is het mogelijk om de SWW-temperatuur voor een korte periode te wijzigen. Hierna wordt de eerder geselecteerde bedrijfsmodus herstart.

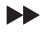

ĺ

Hoofdmenu > Gebruikersinstellingen > Instellingen sanitair warmwater > Werkingsmodus > Warmwaterboost

Gebruik de draaiknop om te selecteren.

Gebruik de toets 🕑 om de selectie te bevestigen.

#### Belangrijk

De temperatuur van sanitair warm water kan alleen op die manier worden ingesteld als een sanitairwarmwatersensor is geïnstalleerd.

- 1. Druk op de menutoets ≔ om naar het hoofdmenu te gaan.
- 2. Navigeer naar het Gebruikersinstellingen menu 🗞.
- 3. Selecteer de optie Instellingen sanitair warmwater instellingen.
- 4. Selecteer Werkingsmodus.
- 5. Selecteer Warmwaterboost.
- 6. Stel de eindtijd voor de temperatuurverhoging in.
- 7. Bevestig de geselecteerde eindtijd.

⇒ De temperatuur wordt verhoogd tot het SWW-comfortsetpunt voor de duur van de verhoging.

De temperatuurverhoging kan altijd worden gedeactiveerd door terug te keren naar de pagina Warmwaterboost en Uitschakelen te selecteren.

U kunt nu naar het hoofdscherm navigeren door de terugknop **⇒** ingedrukt te houden, of het hoofdmenu openen door de menuknop ≔ in te drukken.

#### 7.3 De comfort- en verlaagde warmwatertemperaturen wijzigen

Afhankelijk van het toestel kunt u de temperaturen van de Comfort setpunt SWW en SWW eco-setpunt aanpassen.

#### Hoofdmenu > Watertemperatuur

- Gebruik de draaiknop om te selecteren.
  - Gebruik de toets  $\odot$  om de selectie te bevestigen.
- 1. Druk op de menutoets ≔ om naar het hoofdmenu te gaan.
- 2. Navigeer naar het Watertemperatuur menu 🗂
- 3. Selecteer het setpunt dat u wilt aanpassen:

#### Tab.19 Beschrijving van sanitair-warmwatersetpunt

| Setpunt             | Beschrijving                                                        |
|---------------------|---------------------------------------------------------------------|
| Comfort setpunt SWW | Gewenste temperatuur van het sanitair warm water voor comfortmodus. |
| SWW eco-setpunt     | Gewenste SWW-temperatuur voor de eco-modus.                         |

4. Stel de gewenste temperatuur in.

U kunt nu naar het hoofdscherm navigeren door de terugknop **⇒** ingedrukt te houden, of het hoofdmenu openen door de menuknop **≡** in te drukken.

#### 7.4 Tijdprogramma creëren voor SWW-temperatuur

Met een tijdprogramma kunt u de SWW-temperatuur per uur en per dag variëren. De warmwatertemperatuur wordt gekoppeld aan de activiteit van het tijdprogramma. U kunt maximaal drie tijdprogramma's creëren. U kunt bijvoorbeeld een programma creëren voor een week met normale werkuren en een programma voor een week als u grotendeels thuis bent.

Hoofdmenu > Gebruikersinstellingen > Instellingen sanitair warmwater > Klokprogramma's

- Gebruik de draaiknop om te selecteren.
   Gebruik de toets ⊙ om de selectie te bevestigen.
- 1. Druk op de menutoets ≔ om naar het hoofdmenu te gaan.
- 2. Navigeer naar het Gebruikersinstellingen menu 🗞.
- 3. Selecteer de optie Instellingen sanitair warmwater instellingen.
- 4. Selecteer Klokprogramma's.
- 5. Selecteer het tijdprogramma dat u wilt wijzigen.
  - ⇒ De geplande activiteiten worden weergegeven. De laatste geplande activiteit van een dag is actief tot de eerste activiteit op de volgende dag. Bij de eerste opstart hebben alle weekdagen twee standaard activiteiten in Klokprogramma 1: Comfort en Eco.
- 6. Selecteer de weekdag die u wilt wijzigen.
- Afb.18 Selecteer de weekdag om de wijzigen door te voeren

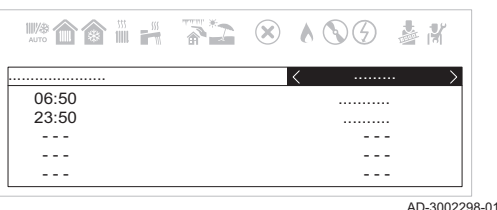

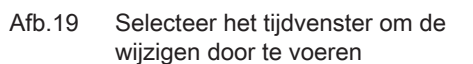

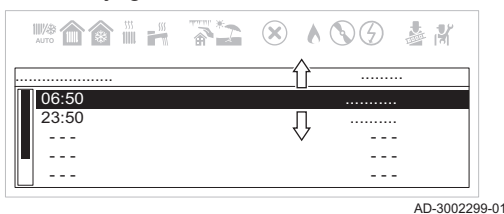

Afb.20 Beschrijving van tijdvenster wijzigen

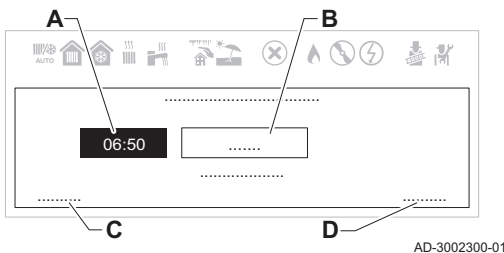

- 7. Selecteer het tijdvenster dat u wilt wijzigen.
  - Na het selecteren van de activiteit, kunt u de begintijd instellen, het type activiteit selecteren of de activiteit verwijderen.
  - A Begintijd instellen
  - B Type activiteit selecteren
  - C Activiteit verwijderen
  - D Wijzigingen bevestigen
- 8. Stel de begintijd van de activiteit in.
- 9. Selecteer het type activiteit: Comfort of Eco.
- 10. Bevestig uw wijzigingen.
  - Als u de wijzigingen in een activiteit niet wilt opslaan, druk op de terugtoets **5**. Als u de activiteit uit het programma wilt verwijderen, selecteer **Verwijderen**.

## 7.5 Tijdprogramma voor SWW activeren

Om een tijdprogramma voor SWW te gebruiken, is het nodig om de bedrijfsmodus **Schema** te activeren. Deze activering wordt apart voor elke zone uitgevoerd.

#### Hoofdmenu > Gebruikersinstellingen > Instellingen sanitair warmwater > Werkingsmodus > Schema

Gebruik de draaiknop om te selecteren.

Gebruik de toets 🕑 om de selectie te bevestigen.

- 1. Druk op de menutoets ≔ om naar het hoofdmenu te gaan.
- 2. Navigeer naar het Gebruikersinstellingen menu So.
- 3. Selecteer de optie Instellingen sanitair warmwater instellingen.
- 4. Selecteer Werkingsmodus.
- 5. Selecteer Schema.

 $\odot$ 

- 6. Selecteer het SWW tijdprogramma Klokprogramma 1, Klokprogramma 2 of Klokprogramma 3.
- 7. Bevestig het geselecteerde programma.

U kunt nu naar het hoofdscherm navigeren door de terugknop **⇒** ingedrukt te houden, of het hoofdmenu openen door de menuknop **≡** in te drukken.

#### 7.6 SWW-weekdagprogramma kopiëren

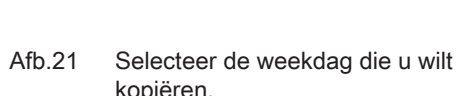

|       | 100 | & K |
|-------|-----|-----|
| 06:50 | <   |     |
| 23:50 |     |     |
|       |     |     |
|       |     |     |

AD-3002298-01

Afb.22 Scrol omlaag en selecteer kopiëren naar andere dagen

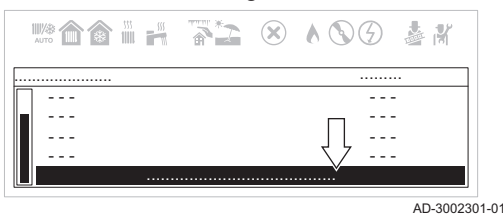

Afb.23 Selecteer de weekdagen om het programma te kopiëren

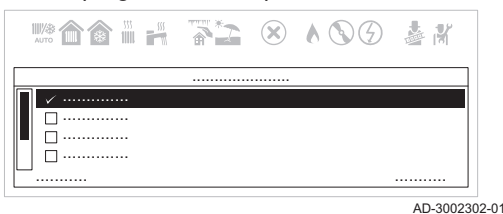

U kunt een weekdagprogramma kopiëren en toepassen op andere dagen.

- Hoofdmenu > Gebruikersinstellingen > Instellingen sanitair warmwater > Klokprogramma's
- Gebruik de draaiknop om te selecteren. Gebruik de toets  $\odot$  om de selectie te bevestigen.
- 1. Selecteer de weekdag die u naar andere dagen wilt kopiëren.
- 2. Gebruik de draaiknop om naar het einde van de activiteitenlijst te scrollen.
- 3. Selecteer Naar andere dagen kopiëren.

Selecteer de weekdagen waarnaar u het programma wilt kopiëren.
 Bevestig uw selectie.

U kunt nu naar het hoofdscherm navigeren door de terugknop  $\clubsuit$  ingedrukt te houden, of het hoofdmenu openen door de menuknop  $\coloneqq$  in te drukken.

## 8 Instellingen

### 8.1 Toegang tot gebruikersparameters

U kunt de lijst met gebruikersparameters als volgt weergeven of wijzigen:

- Druk op de menutoets ≔ om naar het hoofdmenu te gaan.
- Ga naar het menu Gebruikersinstellingen 🍫 en druk op de knop 🕑 om uw selectie te bevestigen.
- Ga naar de gewenste parameter en druk op de knop 🛈 om te bevestigen.

#### Opgelet

i

26

Wijziging van fabrieksinstellingen kan de werking van het apparaat, de besturingsprint of een zone nadelig beïnvloeden.

#### Belangrijk

De fabrieksinstellingen voor bepaalde instellingen kunnen al naar gelang de doelmarkt van het product verschillen.

## 8.2 Lijst van instellingen

#### Tab.20 Instellingstabel

| Naam  | Beschrijving                                                                                                    | Fabrieksinstelling | Minimum | Maximum   | Niveau    |
|-------|----------------------------------------------------------------------------------------------------|--------------------|---------|-----------|-----------|
| AP016 | Verwarming aan/uit                                                                                                    | Aan                | -       | -         | Gebruiker |
| AP017 | Sanitair warm water Aan/Uit                                                                                                    | Aan                | _       | -         | Gebruiker |
| AP073 | Zomer-winterverwarming aan/uit (buitentemperatuursensor<br>aangesloten). Wanneer de buitentemperatuur deze drem-<br>pel overschrijdt, staat het toestel in de zomermodus en zal<br>het niet starten voor centrale verwarming. Wanneer de bui-<br>tentemperatuur onder deze waarde ligt, staat het toestel in<br>de wintermodus [°C] | 22                 | 10      | 30        | Gebruiker |
| AP074 | Verwarming aan/uit (buitensensor aangesloten)                                                                                                    | Uit                | _       | -         | Gebruiker |
| AP089 | Naam installateur                                                                                                    | _                  | _       | -         | Gebruiker |
| AP090 | Tel.nr. installateur                                                                                                    | _                  | -       | -         | Gebruiker |
| CP010 | Verwarmingssetpunt [°C] zonder buitentemperatuursensor                                                                                                    | 80                 | 25      | 80        | Gebruiker |
| CP060 | Vereiste omgevingstemperatuur (°C) in de zone tijdens de vakantieperiode                                                                                                    | 6                  | 5       | 20        | Gebruiker |
| CP070 | Maximale ruimtetemperatuur van circuit voor gereduceer-<br>de modus waarbij naar comfortmodus overgeschakeld kan<br>worden [°C]                                                                                                    | 16                 | 5       | 30        | Gebruiker |
| CP080 | Temperatuur (°C) ingesteld door activiteit van gebruiker in de zone.                                                                                                    | 16                 | 5       | 30        | Gebruiker |
| CP081 | Temperatuur (°C) ingesteld door activiteit van gebruiker in de zone.                                                                                                    | 20                 | 5       | 30        | Gebruiker |
| CP082 | Temperatuur (°C) ingesteld door activiteit van gebruiker in de zone.                                                                                                    | 6                  | 5       | 30        | Gebruiker |
| CP083 | Temperatuur (°C) ingesteld door activiteit van gebruiker in de zone.                                                                                                    | 21                 | 5       | 30        | Gebruiker |
| CP084 | Temperatuur (°C) ingesteld door activiteit van gebruiker in de zone.                                                                                                    | 22                 | 5       | 30        | Gebruiker |
| CP085 | Temperatuur (°C) ingesteld door activiteit van gebruiker in de zone.                                                                                                    | 20                 | 5       | 30        | Gebruiker |
| CP200 | Handmatige instelling van omgevingstemperatuur (°C).                                                                                                    | 20                 | 5       | 30        | Gebruiker |
| CP240 | Pas het effect van de ruimte-unit in de zone aan                                                                                                    | 3                  | 0       | 10        | Gebruiker |
| CP250 | Toegevoegde waarde voor kalibratie van de ruimtetempe-<br>ratuur. Deze waarde kan worden gebruikt om de tempera-<br>tuur te laten overeenstemmen tussen de thermostaat en<br>een ander apparaat zoals een weerstation.                                                                                                    | 0                  | -5      | 5         | Gebruiker |
| CP320 | Bedrijfsmodus van de groep                                                                                                    | Handmatig          | -       | -         | Gebruiker |
| CP510 | Tijdelijke waarde van kamertemperatuur ingesteld voor de zone [°C]                                                                                                    | 20                 | 5       | 30        | Gebruiker |
| CP550 | Openhaardfunctie actief                                                                                                    | Uit                | -       | -         | Gebruiker |
| CP570 | Klokprogramma voor verwarming/koeling                                                                                                    | Klokprogramma<br>1 | -       | -         | Gebruiker |
| CP660 | Kies icoon voor deze groep                                                                                                    | Geen               | -       | -         | Gebruiker |
| CP730 | Opwarmsnelheid                                                                                                    | Normaal            | -       | -         | Gebruiker |
| DP060 | Geselecteerde klokprogramma voor warmwater                                                                                                    | Klokprogramma<br>1 | -       | -         | Gebruiker |
| DP070 | Richttemperatuur sanitair warm water.<br>In het geval van gebruik met een warmwaterboiler en pro-<br>grammering via een thermostaat overeenkomstig de com-<br>fortrichtwaarde [°C]<br>* Afhankelijk van de markt                                                                                                    | (55/60) *          | 35      | (60/65) * | Gebruiker |
| DP080 | Verlaagd setpunt van temperatuur voor de sanitair-warm-<br>waterboiler [°C].                                                                                                    | 15                 | 7       | 50        | Gebruiker |
| DP170 | Programmering begin van vakantieperiode                                                                                                    | _                  |         | -         | Gebruiker |

| Naam  | Beschrijving                                                                                                    | Fabrieksinstelling                          | Minimum | Maximum | Niveau    |
|-------|----------------------------------------------------------------------------------------------------|---------------------------------------------|---------|---------|-----------|
| DP180 | Programmering eind van vakantieperiode                                                                                                    | -                                           | _       | _       | Gebruiker |
| DP190 | De uitschakeltijd voor de verwarmingsperiode van de op-<br>slagtank wijzigen                                                                                                    | -                                           | -       | -       | Gebruiker |
| DP200 | SWW-modus:<br>Uit (verwarmingsketel met tank) – Geen voorverwarming<br>(instant verwarmingsketel)*<br>Handmatig (verwarmingsketel met tank) – Voorverwarming<br>actief (instant verwarmingsketel)**<br>DHW-planning *** | Uit (*)<br>Handleiding (**)<br>Planning *** | _       | _       | Gebruiker |
| DP337 | Setpunt sanitair-warmwatertemperatuur (SWW-tempera-<br>tuur) voor de vakantieperiode [°C]                                                                                                    | 10                                          | 10      | 60      | Gebruiker |
| DP357 | Tijd voordat alarm van douchetijd in werking treedt [minu-<br>ten]<br>Instelling alleen beschikbaar in "Combi"-modus (uitgerust<br>met verwarmingssysteem en instantproductie van sanitair<br>warm water)               | 0                                           | 0       | 180     | Gebruiker |
| DP367 | Te ondernemen actie wanneer de douchetijd is verstreken<br>Instelling alleen beschikbaar in "Combi"-modus (uitgerust<br>met verwarmingssysteem en instantproductie van sanitair<br>warm water)                          | Uit                                         | _       | -       | Gebruiker |
| DP377 | Gewenste temperatuur sanitair warm water voor de gere-<br>duceerde modus (°C)<br>Instelling alleen beschikbaar in "Combi"-modus (uitgerust<br>met verwarmingssysteem en instantproductie van sanitair<br>warm water)    | 40                                          | 20      | 60      | Gebruiker |

#### Tab.21 Parametertabel met eTwist

| Naam  | Beschrijving                                                                                                    | Fabrieks-<br>waarde | Minimum | Maximum | Niveau    |
|-------|----------------------------------------------------------------------------------------------------|---------------------|---------|---------|-----------|
| CP060 | Vereiste omgevingstemperatuur (°C) in de zone tijdens de vakantie-/antivriesperiode                                                                                                    | 6                   | 5       | 20      | Gebruiker |
| CP081 | Temperatuur (°C) ingesteld door HOME activiteit in de zone                                                                                                    | 20                  | 5       | 30      | Gebruiker |
| CP082 | Temperatuur (°C) ingesteld door AWAY activiteit in de zone                                                                                                    | 6                   | 5       | 30      | Gebruiker |
| CP083 | Temperatuur (°C) ingesteld door MORNING activiteit in de<br>zone                                                                                                    | 21                  | 5       | 30      | Gebruiker |
| CP084 | Temperatuur (°C) ingesteld door EVENING activiteit in de<br>zone                                                                                                    | 22                  | 5       | 30      | Gebruiker |
| CP085 | Temperatuur (°C) ingesteld door CUSTOM activiteit in de zo-<br>ne                                                                                                    | 20                  | 5       | 30      | Gebruiker |
| CP200 | Vereiste omgevingstemperatuur (°C) voor de zone in hand-<br>matige modus                                                                                                    | 20                  | 5       | 30      | Gebruiker |
| CP240 | Pas het effect van de ruimte-unit in de zone aan                                                                                                    | 3                   | 0       | 10      | Gebruiker |
| CP250 | Toegevoegde waarde voor kalibratie van de ruimtetempera-<br>tuur. Deze waarde kan worden gebruikt om de temperatuur<br>te laten overeenstemmen tussen de thermostaat en een an-<br>der apparaat zoals een weerstation. | 0                   | -5      | 5       | Gebruiker |
| CP510 | Tijdelijke waarde van kamertemperatuur ingesteld voor de zone [°C]                                                                                                    | 20                  | 5       | 30      | Gebruiker |
| CP550 | Openhaardfunctie actief                                                                                                    | Uit                 | -       | -       | Gebruiker |
| CP570 | Klokprogramma voor verwarming/koeling                                                                                                    | Klokprogram<br>ma 1 | -       | -       | Gebruiker |
| DP060 | Geselecteerde klokprogramma voor warmwater                                                                                                    | Klokprogram<br>ma 1 | -       | -       | Gebruiker |
| DP080 | Verlaagd setpunt van temperatuur voor de sanitair-warmwa-<br>terboiler [°C].                                                                                                    | 15                  | 7       | 50      | Gebruiker |
| DP337 | Setpunt sanitair-warmwatertemperatuur (SWW-temperatuur) voor de vakantieperiode [°C]                                                                                                    | 10                  | 10      | 60      | Gebruiker |

#### Belangrijk

i

De fabrieksinstellingen voor bepaalde instellingen kunnen al naar gelang de doelmarkt van het product verschillen.

## 9 Onderhoud

#### 9.1 Algemeen

De ketel heeft geen complex onderhoud nodig. Desondanks raden wij aan om de ketel regelmatig te inspecteren en met regelmatige intervallen te onderhouden.

Het onderhoud van de ketel moet door een erkend installateur worden uitgevoerd volgens de plaatselijke en nationale regelgeving.

- · Zorg dat de ketel is losgekoppeld van de netvoeding.
- Vervang defecte of versleten onderdelen door originele reserveonderdelen.
- Vervang bij inspectie- en onderhoudswerkzaamheden altijd alle pakkingen van de gedemonteerde onderdelen.
- Zorg dat alle pakkingen correct geplaatst zijn (de positie is juist en vlak in de bijbehorende groef; dit is water- en luchtdicht).
- Tijdens inspectie- en onderhoudswerkzaamheden mag water (druppels, spatten) nooit in contact komen met de elektrische onderdelen vanwege het gevaar voor elektrische schokken.

#### 9.2 Servicemelding

Deze functie heeft ten doel om de gebruiker te waarschuwen dat de verwarmingsketel onderhoud nodig heeft. Als het symbool  $\frac{1}{2}$  op het display verschijnt, is onderhoud van het toestel nodig. Neem contact op met uw installateur.

#### 9.3 Onderhoudsinstructies

Voor de veiligheid, functionaliteit en optimale efficiëntie op de lange termijn moet het toestel periodiek worden geïnspecteerd door een erkende technicus. Zorgvuldig onderhoud zorgt altijd voor veiligheid en besparingen bij het beheer van de installatie.

Controleer regelmatig of de druk die op het display wordt weergegeven tussen de 1,0-1,5 bar ligt wanneer de installatie koud is.

## i Belangrijk

Het apparaat is voorzien van een hydraulische drukschakelaar die voorkomt dat de ketel wordt ingeschakeld wanneer de druk te laag is. Neemt de druk regelmatig af, neem dan contact op met een erkend installateur voor hulp.

#### 9.3.1 Automatisch vullen van een installatie

Automatisch vullen is een functie voor:

- · het automatisch met water vullen van de installatie
- Het handhaven van de waterdruk in het systeem, met een minimaal en een maximaal drukniveau. De waterdruk in de installatie wordt automatisch gecontroleerd.

Automatisch vullen is een ondersteunende functie die verlies van comfort of een grote hoeveelheid water voorkomt.

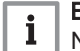

#### Belangrijk

Neemt de druk regelmatig af, neem dan contact op met het team van onze ERKENDE TECHNISCHE HULPDIENST.

Tijdens de vulcyclus wordt een warmtevraag uitgesteld tot het bijvullen voltooid is. Als er daarentegen een warmtevraag actief is, wordt het vulproces uitgesteld. Daarnaast wordt het vullen uitgesteld als de pomp actief is, bijvoorbeeld gedurende de nalooptijd.

#### 9.3.2 De installatie ontluchten

De eventueel in het toestel, de leidingen of de kranen aanwezige lucht moet verwijderd worden om storende geluiden te voorkomen die tijdens het verwarmen of tappen van water kunnen ontstaan. Ga hiervoor als volgt te werk:

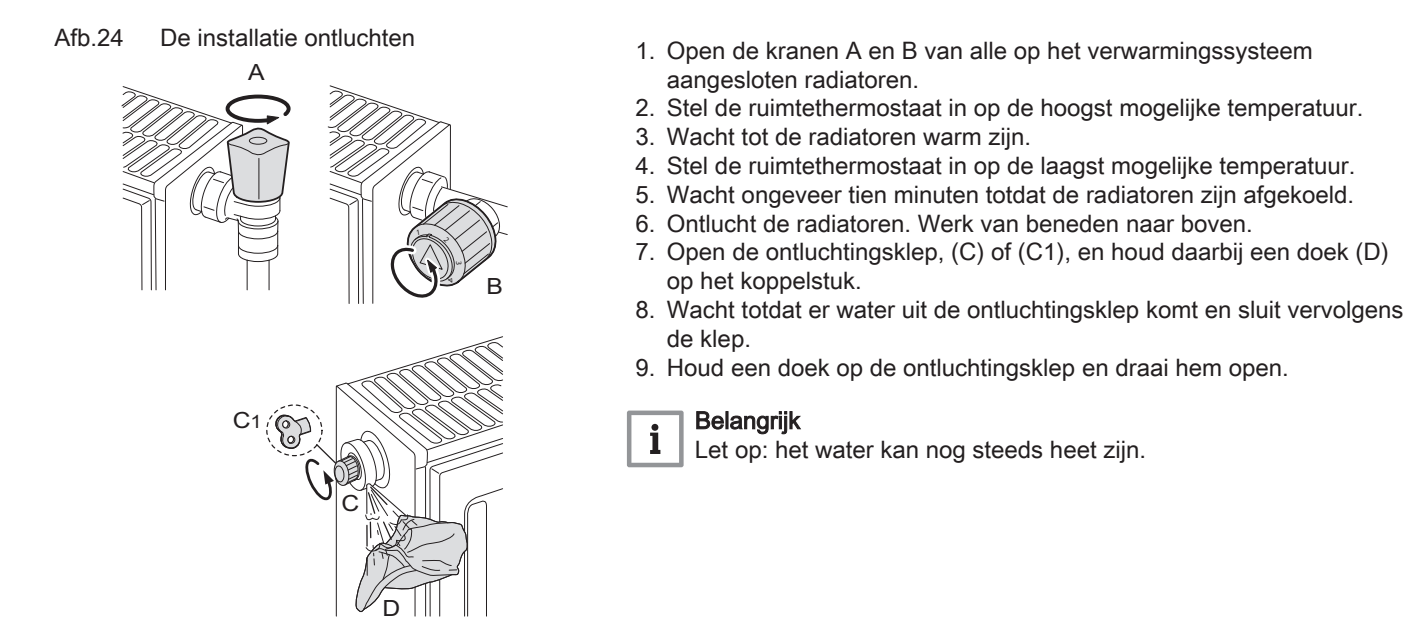

## 10 Bij storing

#### 10.1 Tijdelijke en permanente storingen

Er zijn drie codes op het display: twee storingstypen en één waarschuwingstype:

BO-000026

- 1. Waarschuwing (A)
- 2. Tijdelijke stop (H)
- 3. Vergrendeling (E)

Het eerste item dat op het display wordt weergegeven is een letter. Deze letter wordt gevolgd door een tweecijferig getal. Bij storingen geeft de letter het type storing aan: tijdelijk (H) of permanent (E). Het nummer dat de groep aangeeft waarbinnen de storing is opgetreden, wordt geclassificeerd op basis van de invloed op een veilige en betrouwbare werking. Het tweede getoonde item, dat om de beurt knippert met het eerste, geeft de specifieke code aan en bestaat uit een tweecijferig getal dat het type storing aangeeft (zie de onderstaande storingstabellen).

- 1. De waarschuwing wordt op het display aangegeven door de letter "A" gevolgd door twee cijfers die van elkaar gescheiden zijn door een punt "XX . XX" (groepscode . specifieke code). De code vóór activering van een storing is een waarschuwing aan de gebruiker wat er gedaan moet worden voordat er een storing optreedt. Volg de instructies op het scherm om de storing te voorkomen.
- 2. Een tijdelijke stop wordt op het display aangegeven door de letter "H" gevolgd door twee cijfers die van elkaar gescheiden zijn door een decimaalpunt "XX . XX" (groepscode . specifieke code). Een tijdelijke afwijking is een type storing dat het toestel niet permanent blokkeert maar dat verholpen is zodra de oorzaak ervan weggenomen is.
- 3. Een permanente stop wordt op het display aangegeven door de letter "E" gevolgd door twee cijfers die van elkaar gescheiden zijn door een decimaalpunt "XX, XX" (groepscode . specifieke code). Een permanente storing is een storing die de werking van de ketel permanent stopt. Na het wegnemen van de blokkering moet de storing gereset worden door de keuze-/bevestigingstoets () twee seconden ingedrukt te houden.

| Type code             | Formaatcode | Kleur van het display |
|-----------------------|-------------|-----------------------|
| Waarschuwing          | Axx.xx      | Stabiel rood          |
| Blokkering            | Hxx.xx      | Stabiel rood          |
| Permanente blokkering | Exx.xx      | Knippert rood         |

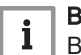

i

#### Belangrijk

Bij het aansluiten van een ruimte-unit/Open Therm-regeleenheid op de verwarmingsketel wordt altijd de code "254" weergegeven als er sprake is van een fout. Zie het display van het apparaat voor de storingscode.

#### Belangrijk

Neem contact op met een erkend installateur als er regelmatig storingen worden weergegeven. De code is belangrijk voor het correct en snel opsporen van de aard van de storing en voor ondersteuning door uw leverancier.

Als er een fout optreedt in de installatie, zal het bedieningspaneel:

- Afb.25 Weergave van storingscode
- **B** Een overeenkomstige code en bericht weergeven.
- **C** Het foutpictogram weergeven in de statusbalk van het bedieningspaneel.

Als een storing optreedt, ga dan als volgt te werk:

- 1. Lees de storingscode en het bericht.
- U kunt altijd teruggaan naar de informatie van een actieve storing vanaf het hoofdscherm.
- 2. Druk op de selectietoets 🕑 om meer informatie weer te geven.
- 3. Volg de instructies in de informatie over de storingscode.
   ⇒ De storingscode blijft zichtbaar tot het probleem is opgelost.
- 4. Noteer de storingscode als het probleem niet kan worden opgelost en neem contact op met uw installateur.

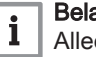

Α

### Belangrijk

Alleen een erkende installateur mag werkzaamheden aan het toestel en het systeem verrichten.

#### 10.3 Foutcodes voor verwarmingsketel CU-GH21

#### Tab.22 Lijst met waarschuwingen

| DISPLAY | BESCHRIJVING VAN WAARSCHUWING                                                               | OORZAAK – Controle/oplossing                                                                                                    |
|---------|---------------------------------------------------------------------------------------------|----------------------------------------------------------------------------------------------------|
| A00.34  | Buitensensor ontbreekt                                                                      | Controleer de laagspanningskabels<br>Controleer de verbindingsprint<br>Controleer de buitentemperatuursensor<br>Controleer de apparaten die aangesloten zijn op het<br>systeem via de functie 'Geavanceerd onderhoudsme-<br>nu'<br>Controleer/vervang de printplaat |
| A02.06  | Lage druk in het verwarmingscircuit                                                         | Controleer en herstel de druk van de installatie<br>Controleer de drukt van het expansievat<br>Controleer de verwarmingsketel/installatie op lekkage                                                                                                    |
| A02.18  | Verkeerde configuratie                                                                      | Voer CN1/CN2 in<br>Controleer/vervang de printplaat                                                                                                    |
| A02.33  | Storing maximale bijvulduur overschreden                                                    | Controleer bedrading van drukschakelaar<br>Controleer watervulkraan<br>Controleer/vervang de printplaat<br>Controleer de verwarmingsketel/installatie op lekkage                                                                                                    |
| A02.34  | Voor automatisch vullen is het minimale tijdsinterval<br>tussen twee verzoeken niet bereikt | Controleer bedrading van drukschakelaar<br>Controleer watervulkraan<br>Controleer/vervang de printplaat<br>Controleer de verwarmingsketel/installatie op lekkage                                                                                                    |
| A02.36  | Functioneel apparaat losgekoppeld                                                           | COMMUNICATIEFOUT<br>Start de automatische detectiefunctie                                                                                                    |
| A02.37  | Passief functioneel apparaat losgekoppeld                                                   | COMMUNICATIEFOUT<br>Start de automatische detectiefunctie                                                                                                    |
| A02.45  | Verbindingsfout                                                                             | COMMUNICATIEFOUT<br>Start de automatische detectiefunctie                                                                                                    |
| A02.46  | Prioriteitsfout apparaat                                                                    | COMMUNICATIEFOUT<br>Start de automatische detectiefunctie                                                                                                    |
| A02.48  | Configuratiefout unitfunctie                                                                | FOUT ELEKTRISCHE AANSLUITING<br>Start de automatische detectiefunctie<br>Controleer de elektrische aansluitingen van externe<br>apparatuur.                                                                                                    |

| DISPLAY | BESCHRIJVING VAN WAARSCHUWING                                                                                                    | OORZAAK – Controle/oplossing                                                                                                    |
|---------|----------------------------------------------------------------------------------------------------|----------------------------------------------------------------------------------------------------|
| A02.49  | Initialisatie knooppunt mislukt                                                                                                    | FOUT ELEKTRISCHE AANSLUITING<br>Start de automatische detectiefunctie<br>Controleer de elektrische aansluitingen van externe<br>apparatuur. |
| A02.55  | Verkeerd of ontbrekend serienummer                                                                                                    | Neem contact op met het netwerk van erkende dealers                                                                                         |
| A02.76  | Intern geheugen gereserveerd voor volledige aanpas-<br>sing van de instellingen. Er kunnen geen verdere wijzi-<br>gingen worden doorgevoerd | Neem contact op met het netwerk van erkende dealers                                                                                         |
| A02.80  | Geen afsluitweerstand op bus                                                                                                    | Controleer of de busafsluitweerstand op de bus zit                                                                                          |
| A05.29  | Gasdruk onder de limiet                                                                                                    | Controleer de gastoevoerdruk bij maximaal- en mini-<br>maalvermogen                                                                         |
| A05.30  | Gasdrukcontrole mislukt                                                                                                    | Controleer de gastoevoerdruk bij maximaal- en mini-<br>maalvermogen                                                                         |
| A05.95  | Er is een korte onderbreking van het vlamsignaal ge-<br>detecteerd                                                                          |                                                                                                    |
| A08.02  | Fout douchetijd voorbij                                                                                                    | Controleer de communicatiebus<br>Controleer of de thermostaat aangesloten is<br>Controleer/vervang de printplaat                            |

#### Tab.23 Lijst met tijdelijke storingen

| DISPLAY | BESCHRIJVING VAN TIJDELIJKE STORINGEN                                    | OORZAAK – Controle/oplossing<br>Voor de meeste controles en oplossingen is een instal-<br>lateur vereist.                                                                                                    |
|---------|--------------------------------------------------------------------------|----------------------------------------------------------------------------------------------------|
| H00.42  | Druksensor geopend/defect of druk te hoog                                | STORING VAN WATERDRUKSENSOR<br>Controleer of vervang de waterdruksensor<br>Controleer de bedrading van de waterdruksensor<br>Controleer of vervang de printplaat<br>Controleer de druk van de installatie                                                                                                    |
| H00.81  | Omgevingstemperatuursensor ontbreekt                                     | Controleer de communicatiebus<br>Controleer of de thermostaat aangesloten is<br>Controleer/vervang de printplaat                                                                                                    |
| H01.00  | Tijdelijke communicatiestoring in de printplaat                          | De fout wordt automatisch opgelost                                                                                                    |
| H01.05  | Maximaal temperatuurverschil tussen de aanvoer en<br>de retour bereikt   | ONVOLDOENDE CIRCULATIE<br>Controleer de circulatie van de verwarmingsketel/<br>installatie<br>Start een handmatige ontluchtingscyclus<br>Controleer de druk van de installatie<br>OVERIGE OORZAKEN<br>Controleer de wisselaar op vervuiling<br>Controleer de werking van de temperatuursensoren<br>Controleer de aansluiting van de temperatuursensoren |
| H01.08  | Te snelle toename van de aanvoertemperatuur in de verwarmingsinstallatie | ONVOLDOENDE CIRCULATIE<br>Controleer de circulatie van de verwarmingsketel/<br>installatie<br>Start een handmatige ontluchting<br>Controleer de druk van de installatie<br>OVERIGE OORZAKEN<br>Controleer de wisselaar op vervuiling<br>Controleer de werking van de temperatuursensoren<br>Controleer de aansluiting van de temperatuursensoren        |
| H01.14  | Maximale aanvoer- of retourtemperatuur bereikt                           | ONVOLDOENDE CIRCULATIE<br>Controleer de aanvoer- en retourtemperatuursensor<br>Controleer de circulatie van de verwarmingsketel/<br>installatie<br>Start een handmatige ontluchting                                                                                                    |

|         |                                                                             | OORZAAK – Controle/oplossing                                             |  |
|---------|-----------------------------------------------------------------------------|--------------------------------------------------------------------------|--|
| DISPLAY | BESCHRIJVING VAN TIJDELIJKE STORINGEN                                       | Voor de meeste controles en oplossingen is een instal-<br>lateur vereist |  |
|         |                                                                             |                                                                          |  |
| H01.18  |                                                                             | Controleer de druk van de installatie                                    |  |
|         |                                                                             | Start een handmatige ontluchting                                         |  |
|         |                                                                             | Controleer de werking van de pomp                                        |  |
|         | Water stroomt niet door (tijdelijk)                                         | Controleer de circulatie van de verwarmingsketel/                        |  |
|         |                                                                             | installatie                                                              |  |
|         |                                                                             | FOUT TEMPERATUURSENSOR                                                   |  |
|         |                                                                             | Controleer de werking van de temperatuursensoren                         |  |
|         |                                                                             | Controleer de aansluiting van de temperatuursensoren                     |  |
|         |                                                                             | ONVOLDOENDE CIRCULATIE                                                   |  |
|         |                                                                             | Start een handmatige ontluchting                                         |  |
|         |                                                                             | Controleer de werking van de pomp                                        |  |
| H01.21  | Aanvoertemperatuur loopt te snel op tijdens sanitair-                       | Controleer de circulatie van de verwarmingsketel/                        |  |
|         | warmwatermodus.                                                             | installatie                                                              |  |
|         |                                                                             | FOUT TEMPERATUURSENSOR                                                   |  |
|         |                                                                             | Controleer de werking van de temperatuursensoren                         |  |
|         |                                                                             | Controleer de aansluiting van de temperatuursensoren                     |  |
| H02.00  | Bezig met resetprocedure.                                                   | Lost zichzelf op                                                         |  |
| H02.02  | Wacht op invoer van configuratie-instellingen                               | CN1/CN2 CONFIGURATIE ONTBREEKT                                           |  |
|         |                                                                             |                                                                          |  |
|         | Configuratie-instellingen (CN1,CN2) niet correct inge-<br>voerd             | CN2                                                                      |  |
| H02.03  |                                                                             | Controleer CN1/CN2 configuratie                                          |  |
|         |                                                                             | Configureer CN1/CN2 op juiste wijze                                      |  |
|         | Printplaat-instellingen kunnen niet worden gelezen                          | PRINTPLAATFOUT                                                           |  |
|         |                                                                             | Configureer CN1/CN2                                                      |  |
| H02.04  |                                                                             | Vervang CSU                                                              |  |
|         |                                                                             | (extern configuratiegeheugen)                                            |  |
|         |                                                                             |                                                                          |  |
| H02.05  | printplaat van de verwarmingsketel.                                         | Neem contact op met een vakman                                           |  |
|         |                                                                             | STORING VAN WATERDRUKSENSOR                                              |  |
|         |                                                                             | Controleer de druk van de installatie                                    |  |
|         |                                                                             | Controleer de drukt van het expansievat                                  |  |
|         | Lage druk in het verwarmingscircuit (water moet wor-<br>den bijgevuld).     | Start een handmatige ontluchtingscyclus                                  |  |
| H02.07  |                                                                             | Controleer de werking van de pomp                                        |  |
|         |                                                                             | Controleer de circulatie van de verwarmingsketel/                        |  |
|         |                                                                             | SENSOREOLIT                                                              |  |
|         |                                                                             | Controleer de werking van de temperatuursensoren                         |  |
|         |                                                                             | Controleer de aansluiting van de temperatuursensoren                     |  |
|         |                                                                             | STORING VAN BLOKKERENDE INGANG VERWAR-                                   |  |
|         | Storing you income die vrijgeve verversie selected blak                     | MINGSKETEL                                                               |  |
| H02.12  | keert                                                                       | Controleer of het RL-contact (vrijgavecontact) open is                   |  |
|         | Keelt                                                                       | Controleer het externe apparaat dat de vrijgave-ingang                   |  |
|         |                                                                             |                                                                          |  |
| H02.31  |                                                                             | TEL/SYSTEEM (HANDMATIGE ACTIVERING)                                      |  |
|         | Het apparaat vereist automatisch vullen van het sys-<br>teem door lage druk | Automatisch bijvullen inschakelen                                        |  |
|         |                                                                             | Controleer de drukt van het expansievat                                  |  |
|         |                                                                             | Controleer de verwarmingsketel/installatie op lekkage                    |  |
|         |                                                                             | FOUT BIJ AUTOMATISCH VULLEN VAN VERWAR-                                  |  |
|         |                                                                             | MINGSKETEL/SYSTEEM                                                       |  |
| H02.38  | Maximumaantal cycli voor automatisch vullen is bereikt                      | Het toegestane maximum aantal keren voor automa-                         |  |
|         |                                                                             | tisch vullen is bereikt                                                  |  |
|         |                                                                             | Controleer de verwarmingsketel/installatie op lekkage                    |  |
|         |                                                                             | recent contact op met het netwerk van erkende dealers                    |  |

| DISPLAY | BESCHRIJVING VAN TIJDELIJKE STORINGEN                                                     | OORZAAK – Controle/oplossing<br>Voor de meeste controles en oplossingen is een instal-<br>lateur vereist.                                                                                                    |  |  |
|---------|-------------------------------------------------------------------------------------------|----------------------------------------------------------------------------------------------------|--|--|
| H02.70  | Test externe warmteterugwinunit mislukt                                                   | Storing printplaat accessoire SCB-09<br>Controleer het apparaat dat is aangesloten op contact<br>X9                                                                                                    |  |  |
| H03.00  | Geen identificatiegegevens voor veiligheidsapparaat van de verwarmingsketel               | STORING BESTURINGSPRINT<br>Vervang de besturingsprint                                                                                                    |  |  |
| H03.01  | Communicatiefout in comfortsoftware (interne storing in besturingsprint verwarmingsketel) | STORING BESTURINGSPRINT<br>Vervang de besturingsprint                                                                                                    |  |  |
| H03.02  | Vlam tijdelijk weg                                                                        | PROBLEEM MET DE ELEKTRODE<br>Controleer de elektrische aansluitingen van de elektro-<br>de<br>Controleer de staat van de elektrode<br>GASTOEVOER<br>Controleer de gastoevoerdruk<br>Controleer de kalibratie van de gasklep<br>ROOKGASAFVOERPIJP<br>Controleer het eindstuk van de luchtinlaat en de rook-<br>gasafvoer<br>OVERIGE OORZAKEN<br>Controleer de voedingsspanning. |  |  |
| H03.05  | Interne stop                                                                              | STORING BESTURINGSPRINT<br>Controleer/vervang de verbindingsprint<br>Voer CN1/CN2 in<br>Controleer/vervang de printplaat                                                                                                    |  |  |
| H03.08  | Valse vlam                                                                                | PROBLEEM MET DE ELEKTRODE<br>Controleer de elektrische aansluitingen van de elektro-<br>de<br>Controleer de staat van de elektrode<br>VALSE VLAM<br>Controleer het aardcircuit<br>Controleer de voedingsspanning.<br>STORING BESTURINGSPRINT<br>Controleer/vervang de printplaat                                                                                               |  |  |
| H03.09  | Lage spanning                                                                             | STORING IN VOEDING<br>Controleer voedingsspanning van verwarmingsketel<br>Controleer/vervang de printplaat                                                                                                    |  |  |
| H03.17  | Storing in gasregelsysteem                                                                | STORING BESTURINGSPRINT<br>Voer CN1/CN2 in<br>Controleer/vervang de printplaat                                                                                                    |  |  |
| H03.26  | Verzoek tot ketelkalibratie                                                               | KALIBRATIEVERZOEK<br>Stel de handmatige kalibratiefunctie op de verwar-<br>mingsketel in<br>Controleer/vervang de printplaat                                                                                                    |  |  |
| H03.28  | Synchronisatiefout                                                                        | STORING IN VOEDING<br>Controleer voedingsfrequentie van verwarmingsketel                                                                                                    |  |  |
| H03.31  | Storing geblokkeerde schoorsteen                                                          | STORING IN ROOKGASAFVOERPIJP<br>Controleer het eindstuk van de luchtinlaat en de rook-<br>gasafvoer<br>Schakel handmatige kalibratie in                                                                                                    |  |  |
| H03.254 | Onbekende fout                                                                            | ONBEPAALDE STORING<br>Controleer/vervang de printplaat<br>Controleer voeding van verwarmingsketel<br>Controleer op elektromagnetische storing bij voeding<br>van verwarmingsketel                                                                                                    |  |  |
| H03.54  | Onbekende fout                                                                            | ONBEPAALDE STORING<br>Controleer/vervang de printplaat<br>Controleer voeding van verwarmingsketel<br>Controleer op elektromagnetische storing bij voeding<br>van verwarmingsketel                                                                                                    |  |  |

| DISPLAY | BESCHRIJVING VAN TIJDELIJKE STORINGEN | OORZAAK – Controle/oplossing<br>Voor de meeste controles en oplossingen is een instal-<br>lateur vereist.                                                                                                    |
|---------|---------------------------------------|----------------------------------------------------------------------------------------------------|
| H20.36  | Handmatige kalibratie mislukt         | PROBLEEM MET DE ELEKTRODE<br>Controleer de elektrische aansluitingen van de elektro-<br>de<br>Controleer de staat van de elektrode<br>GASTOEVOER<br>Controleer de gastoevoerdruk Controleer de instelling<br>ROOKGASAFVOERPIJP<br>Controleer het eindstuk van de luchtinlaat en de rook-<br>gasafvoer<br>OVERIGE OORZAKEN<br>Controleer de voedingsspanning<br>Controleer/vervang de printplaat<br>Controleer of er voldoende warmte-uitwisseling is tij-<br>dens het kalibreren |
| H20.39  | Geen primaire kalibratie              | KALIBRATIE VEREIST<br>Als de primaire kalibratie niet voltooid is, moet er een<br>handmatige kalibratie uitgevoerd worden<br>Controleer/vervang de printplaat                                                                                                    |
| H20.40  | Geen gasconfiguratie                  | GASTYPE<br>Als de primaire kalibratie niet voltooid is, moet er een<br>handmatige kalibratie uitgevoerd worden en moet het<br>gebruikte gastype ingevoerd worden<br>Controleer/vervang de printplaat                                                                                                    |

Tab.24 Lijst van permanente storingen (ketelstop, reset vereist)

| DISPLAY | BESCHRIJVING VAN PERMANENTE AFWIJ-<br>KINGEN (RESET VEREIST)                                                                                                    | OORZAAK – Controle/oplossing<br>Voor de meeste controles en oplossingen is een installa-<br>teur vereist.                                                                                                    |  |  |
|---------|----------------------------------------------------------------------------------------------------|----------------------------------------------------------------------------------------------------|--|--|
| E00.04  | Retourtemperatuursensor niet aangesloten op<br>ketelontsteking (bij inschakeling van verwar-<br>mingsketel detecteert besturingsprint of sensor<br>aanwezig is en aangesloten is) | PROBLEEM MET SENSOR/AANSLUITING<br>Controleer de aansluiting van de sensor/printplaat<br>Controleer de werking van de temperatuursensor<br>Meting van ohmse weerstand                                                                                      |  |  |
| E00.05  | Retour temperatuursensor kortgesloten                                                                                                    | PROBLEEM MET SENSOR/AANSLUITING<br>Controleer de aansluiting van de sensor/printplaat<br>Controleer de werking van de temperatuursensor<br>Meting van ohmse weerstand                                                                                      |  |  |
| E00.06  | Retoursensor niet aangesloten tijdens ketelbedrijf<br>(besturingsprint detecteert dat sensor tijdens be-<br>drijf niet aangesloten is)                                            | PROBLEEM MET SENSOR/AANSLUITING<br>Controleer de aansluiting van de sensor/printplaat<br>Controleer de werking van de temperatuursensor<br>Meet de weerstandswaarde                                                                                        |  |  |
| E00.07  | Retoursensortemperatuur te hoog                                                                                                    | PROBLEEM MET SENSOR/AANSLUITING<br>Controleer de aansluiting van de sensor/printplaat<br>Controleer de werking van de temperatuursensor<br>Meet de weerstandswaarde                                                                                        |  |  |
| E00.16  | Temperatuursensor SWW boiler niet aangesloten                                                                                                    | PROBLEEM MET SENSOR/AANSLUITING<br>Controleer de aansluiting van de sensor/printplaat<br>Controleer de werking van de temperatuursensor<br>Meet de weerstandswaarde<br>Voer bij het verwijderen van een sanitair-warmwaterboiler<br>instelling DP150=ON in |  |  |
| E00.17  | Temperatuursensor SWW boiler kortgesloten                                                                                                    | PROBLEEM MET SENSOR/AANSLUITING<br>Controleer de aansluiting van de sensor/printplaat<br>Controleer de werking van de temperatuursensor<br>Meet de weerstandswaarde                                                                                        |  |  |
| E00.40  | Waterdruksensoringang open                                                                                                    | STORING VAN WATERDRUKSENSOR<br>Controleer en herstel de druk van de installatie<br>Controleer de drukt van het expansievat<br>Controleer de verwarmingsketel/installatie op lekkag                                                                         |  |  |

| DISPLAY | BESCHRIJVING VAN PERMANENTE AFWIJ-<br>KINGEN (RESET VEREIST)                      | OORZAAK – Controle/oplossing<br>Voor de meeste controles en oplossingen is een installa-<br>teur vereist.                                                                                                    |  |  |
|---------|-----------------------------------------------------------------------------------|----------------------------------------------------------------------------------------------------|--|--|
| E00.41  | Waterdruksensoringang gesloten                                                    | STORING VAN WATERDRUKSENSOR<br>Controleer en herstel de druk van de installatie<br>Controleer de drukt van het expansievat<br>Controleer de verwarmingsketel/installatie op lekkage                                                                                                    |  |  |
| E00.44  | SWW temperatuursensor open                                                        | PROBLEEM MET SENSOR/AANSLUITING<br>Controleer de aansluiting van de sensor/printplaat<br>Controleer de werking van de temperatuursensor<br>Meting van ohmse weerstand                                                                                                    |  |  |
| E00.45  | SWW temperatuursensor kortgesloten                                                | PROBLEEM MET SENSOR/AANSLUITING<br>Controleer de aansluiting van de sensor/printplaat<br>Controleer de werking van de temperatuursensor<br>Meet de weerstandswaarde                                                                                                    |  |  |
| E01.12  | De door de retoursensor gemeten temperatuur is<br>hoger dan de aanvoertemperatuur | PROBLEEM MET SENSOR/AANSLUITING<br>Controleer of de sensoren op de juiste manier zijn ge-<br>plaatst<br>Controleer of de aanvoersensor op de juiste positie zit<br>Controleer de retourtemperatuur in de verwarmingsketel<br>Controleer de werking van de sensoren<br>ALS HET PROBLEEM AANHOUDT<br>1- Reset CN1/CN2<br>2- Vervang de besturingsprint |  |  |
| E01.17  | Het water stroomt niet door<br>(permanent)                                        | ONVOLDOENDE CIRCULATIE<br>Controleer de druk van de installatie<br>Start een handmatige ontluchtingscyclus<br>Controleer de werking van de pomp<br>Controleer de circulatie van de verwarmingsketel/installatie<br>SENSORFOUT<br>Controleer de werking van de temperatuursensoren<br>Controleer de aansluiting van de temperatuursensoren            |  |  |
| E01.20  | Maximale rookgastemperatuur bereikt                                               | WISSELAAR AAN DE ROOKGASZIJDE GEBLOKKEERD<br>Controleer de wisselaar op vervuiling                                                                                                    |  |  |
| E02.15  | Minimumtijd voor herkenning van CSU-sleutel overschreden                          | TIME-OUT CSU-SLEUTEL<br>Sleutel niet aangesloten of niet herkend                                                                                                    |  |  |
| E02.17  | Permanente communicatiestoring in de printplaat                                   | PRINTPLAATFOUT<br>Controleer op elektromagnetische storing<br>Neem contact op met het netwerk van erkende dealers                                                                                                    |  |  |
| E02.32  | Tijd voor automatisch vullen verstreken                                           | STORING BESTURINGSPRINT<br>Controleer bedrading van drukschakelaar<br>Controleer watervulkraan<br>Controleer/vervang de printplaat                                                                                                    |  |  |
| E02.35  | Kritiek veiligheidsapparaat losgekoppeld                                          | COMMUNICATIEFOUT<br>Start de automatische detectiefunctie (instelling AD)                                                                                                    |  |  |
| E02.39  | Drukverhoging onvoldoende na automatisch vul-<br>len                              | STORING BESTURINGSPRINT<br>Controleer bedrading van drukschakelaar<br>Controleer watervulkraan<br>Controleer/vervang de printplaat<br>Controleer de verwarmingsketel/installatie op lekkage                                                                                                    |  |  |
| E02.47  | Verbinding met extern apparaat mislukt                                            | FOUT ELEKTRISCHE AANSLUITING<br>Start de automatische detectiefunctie (instelling AD)<br>Controleer de elektrische aansluitingen van externe appa-<br>ratuur.                                                                                                    |  |  |
| E04.00  | Fout in veiligheidsinstellingen                                                   | PRINTPLAATFOUT<br>Vervang de besturingsprint                                                                                                    |  |  |
| E04.01  | Aanvoertemperatuursensor kortgesloten                                             | PROBLEEM MET SENSOR/AANSLUITING<br>Controleer de aansluiting van de sensor/printplaat<br>Controleer de werking van de sensor                                                                                                    |  |  |
| E04.02  | Aanvoertemperatuursensor niet aangesloten                                         | PROBLEEM MET SENSOR/AANSLUITING<br>Controleer de aansluiting van de sensor/printplaat<br>Controleer de werking van de sensor                                                                                                    |  |  |

| DISPLAY | BESCHRIJVING VAN PERMANENTE AFWIJ-                      | OORZAAK – Controle/oplossing<br>Voor de meeste controles en oplossingen is een installa-                                                                                                    |  |
|---------|---------------------------------------------------------|----------------------------------------------------------------------------------------------------|--|
|         | RINGEN (RESET VEREIST)                                  | teur vereist.                                                                                                    |  |
| E04.03  | Maximale aanvoertemperatuur overschreden                | ONVOLDOENDE CIRCULATIE<br>Controleer de circulatie van de verwarmingsketel/installatie<br>Start een handmatige ontluchtingscyclus<br>Controleer de werking van de sensoren                                                                                                    |  |
| E04.04  | Rookgassensor kortgesloten                              | STORING VAN ROOKGASSENSOR<br>Controleer de werking van de rookgastemperatuursensor<br>Controleer de aansluiting van de sensor/printplaat                                                                                                    |  |
| E04.05  | Rookgassensor niet aangesloten                          | PROBLEEM MET SENSOR/AANSLUITING<br>Controleer de werking van de rookgastemperatuursensor<br>Controleer de aansluiting van de sensor/printplaat                                                                                                    |  |
| E04.06  | Kritische rookgastemperatuur bereikt                    | SCHOORSTEENBLOKKADE<br>Controleer of schoorsteen geblokkeerd is<br>STORING VAN ROOKGASSENSOR<br>Controleer de werking van de sensor                                                                                                    |  |
| E04.07  | Maximaal verschil tussen aanvoertemperaturen<br>bereikt | SENSORPROBLEEM<br>Controleer of de sensor goed geplaatst is<br>Controleer de goede werking van de sensor<br>ONVOLDOENDE CIRCULATIE<br>Controleer de druk van de installatie<br>Start een handmatige ontluchtingscyclus<br>Controleer de werking van de pomp<br>Controleer de circulatie van de verwarmingsketel/installatie                                                                                                    |  |
| E04.10  | Ontsteking brander mislukt na vijf pogingen             | GASTOEVOER<br>Controleer de gastoevoerdruk<br>Controleer de elektrische aansluiting van de gasklep<br>Controleer de kalibratie van de gasklep<br>Controleer de werking van de gasklep<br>PROBLEEM MET DE ELEKTRODE<br>Controleer de elektrische aansluitingen van de elektrode<br>Controleer de staat van de elektrode<br>OVERIGE OORZAKEN<br>Controleer de werking van de ventilator<br>Controleer de staat van de rookgasafvoer (blokkades) |  |
| E04.11  | Test gasklep VPS mislukt                                | BEDRADING/GASKLEP<br>Vervang de bedrading.<br>Vervang de gasklep.                                                                                                    |  |
| E04.12  | Ontstekingsfout voor detectie van valse vlam            | VALSE VLAM<br>Controleer het aardcircuit<br>Controleer de voedingsspanning.                                                                                                    |  |
| E04.13  | Ventilatorblad geblokkeerd                              | PROBLEEM VENTILATOR/BESTURINGSPRINT<br>Controleer de aansluiting van de besturingsprint/ventilator<br>Vervang de gas-/luchteenheid                                                                                                    |  |
| E04.14  | Storing in verbranding                                  | CONTROLE VAN ELEKTRODE<br>Controleer de elektrische aansluitingen van de elektrode<br>Controleer de staat van de elektrode<br>GASTOEVOER<br>Controleer de gastoevoerdruk Controleer de kalibratie van<br>de gasklep<br>ROOKGASAFVOERPIJP<br>Controleer het eindstuk van de luchtinlaat en de rookgasaf-<br>voer<br>Controleer de voedingsspanning                                                                                             |  |
| E04.15  | Storing geblokkeerd uitlaatgas                          | CONTROLE VAN ELEKTRODE<br>Controleer de elektrische aansluitingen van de elektrode<br>Controleer de staat van de elektrode<br>Start handmatige kalibratie<br>ROOKGASAFVOERPIJP<br>Controleer het eindstuk van de luchtinlaat en de rookgasaf-<br>voer<br>Controleer de voedingsspanning.                                                                                                    |  |

| DISPLAY | BESCHRIJVING VAN PERMANENTE AFWIJ-<br>KINGEN (RESET VEREIST) | OORZAAK – Controle/oplossing<br>Voor de meeste controles en oplossingen is een installa-<br>teur vereist.                                                                                                    |  |
|---------|--------------------------------------------------------------|----------------------------------------------------------------------------------------------------|--|
| E04.17  | Fout in het regelcircuit van de gasklep                      | PRINTPLAATFOUT<br>Vervang de besturingsprint                                                                                                    |  |
| E04.18  | De aanvoertemperatuur ligt onder de minimum-<br>temperatuur  | De gasklep vervangen<br>PROBLEEM MET SENSOR/AANSLUITING<br>Controleer de aansluiting van de sensor/printplaat<br>Controleer de werking van de sensor                                                                                                    |  |
| E04.23  | Communicatie interne stop                                    | GASKLEP<br>Controleer/vervang de bedrading van de gaskraan<br>Controleer/vervang de gaskraan<br>PRINTPLAATFOUT<br>Vervang de besturingsprint<br>Schakel de stroomvoorziening uit en weer in en daarna                                                                                                    |  |
| E04.24  | Gastype niet gevonden-fout                                   | PROBLEEM MET DE ELEKTRODE<br>Controleer de elektrische aansluitingen van de elektrode<br>Controleer de staat van de elektrode<br>GASTOEVOER<br>Controleer de gastoevoerdruk<br>Controleer de kalibratie van de gasklep<br>ROOKGASAFVOERPIJP<br>Controleer het eindstuk van de luchtinlaat en de rookgasaf-<br>voer<br>OVERIGE OORZAKEN<br>Controleer de voedingsspanning.<br>Voer het juiste gastype in |  |
| E04.25  | Storing vlamverlies tijdens veiligheidstijd                  | PROBLEEM MET DE ELEKTRODE<br>Controleer de elektrische aansluitingen van de elektrode<br>GASTOEVOER<br>Controleer de gastoevoerdruk<br>Controleer de kalibratie van de gasklep<br>ROOKGASAFVOERPIJP<br>Controleer het eindstuk van de luchtinlaat en de rookgasaf-<br>voer<br>OVERIGE OORZAKEN<br>Controleer de voedingsspanning.<br>Voer het juiste gastype in                                         |  |
| E04.26  | Ontstekingsfout                                              | PROBLEEM MET DE ELEKTRODE<br>Controleer de elektrische aansluitingen van de elektrode<br>Controleer de staat van de elektrode<br>GASTOEVOER<br>Controleer de gastoevoerdruk<br>Controleer de kalibratie van de gasklep<br>ROOKGASAFVOERPIJP<br>Controleer het eindstuk van de luchtinlaat en de rookgasaf-<br>voer<br>OVERIGE OORZAKEN<br>Controleer de voedingsspanning.<br>Voer het juiste gastype in |  |
| E04.27  | Storing gasklep open bij vlamdetectie                        | PROBLEEM MET DE ELEKTRODE<br>Controleer de elektrische aansluitingen van de elektrode<br>Controleer de staat van de elektrode<br>GASTOEVOER<br>Controleer de gastoevoerdruk<br>Controleer de kalibratie van de gasklep<br>ROOKGASAFVOERPIJP<br>Controleer het eindstuk van de luchtinlaat en de rookgasaf-<br>voer<br>OVERIGE OORZAKEN<br>Controleer de voedingsspanning.<br>Voer het juiste gastype in |  |

| DISPLAY | BESCHRIJVING VAN PERMANENTE AFWIJ-<br>KINGEN (RESET VEREIST) | OORZAAK – Controle/oplossing<br>Voor de meeste controles en oplossingen is een installa-<br>teur vereist.                                                                                                    |  |  |
|---------|--------------------------------------------------------------|----------------------------------------------------------------------------------------------------|--|--|
| E04.28  | Storing feedback van gasklep                                 | GASKLEP<br>Controleer/vervang de printplaat<br>Controleer/vervang de gaskraan<br>Controleer/vervang de bedrading van de gaskraan                                                                                                    |  |  |
| E04.29  | Maximumaantal toegestane resets bereikt                      | Schakel de stroomvoorziening uit en weer in en daarna<br>RESETTEN<br>Controleer/vervang de printplaat                                                                                                    |  |  |
| E04.50  | Gasklepstoring                                               | GASKLEP<br>Controleer/vervang de printplaat<br>Controleer/vervang de gaskraan<br>Controleer/vervang de bedrading van de gaskraan                                                                                                    |  |  |
| E04.54  | Onbekende fout                                               | PRINTPLAATFOUT<br>Controle van elektrische aansluitingen                                                                                                    |  |  |
| E04.250 | Gasklepstoring                                               | GASKLEP<br>Controleer/vervang de printplaat<br>Controleer/vervang de gaskraan<br>Controleer/vervang de bedrading van de gaskraan                                                                                                    |  |  |
| E04.254 | Onbekende fout                                               | GASTOEVOER<br>Controleer de gastoevoerdruk<br>Controleer de elektrische aansluiting van de gasklep<br>Controleer de kalibratie van de gasklep<br>Controleer de werking van de gasklep<br>PROBLEEM MET DE ELEKTRODE<br>Controleer de elektrische aansluitingen van de elektrode<br>Controleer de staat van de elektrode<br>OVERIGE OORZAKEN<br>Controleer de werking van de ventilator<br>Controleer de staat van de rookgasafvoer (blokkades)<br>Controle van elektrische aansluitingen |  |  |

## 11 Verwijdering

### 11.1 Verwijdering en recycling

Het toestel is opgebouwd uit meerdere componenten die van uiteenlopende materialen zijn vervaardigd, zoals staal, koper, kunststof, glasvezel, aluminium, rubber etc.

#### HET APPARAAT DEMONTEREN EN AFVOEREN (AEEA)

Na demontage mag dit apparaat niet worden afgevoerd als gemengd stedelijk afval.

Dit type afval moet worden gescheiden zodat de materialen waaruit het apparaat bestaat kunnen worden teruggewonnen en hergebruikt.

Neem contact op met uw plaatselijke overheid voor meer informatie over de beschikbare recyclingsystemen.

Verkeerd afvalbeheer kan een negatieve invloed hebben op het milieu en de menselijke gezondheid.

Wanneer oude apparaten worden vervangen door nieuwe is de verkoper wettelijk verplicht het oude apparaat mee te nemen en het kosteloos af te voeren.

Het symbool 🗷 op het apparaat geeft aan dat het verboden is het product af te voeren als gemengd stedelijk afval.

#### Waarschuwing

Het verwijderen en afvoeren van het toestel moet door een erkend installateur worden uitgevoerd volgens de plaatselijke en nationale regelgeving.

## 12 Milieu

## 12.1 Energiebesparing

- Zorg ervoor dat de ruimte waarin de ketel is gemonteerd, goed geventileerd is.
- Dicht ventilatie-openingen niet af.
- Plaats geen omkasting om radiatoren en hang er geen gordijnen voor.
- Plaats radiatorfolie op muren achter radiatoren. Dit reflecteert warmte die anders verloren gaat.
- Isoleer de leidingen in ruimtes die niet verwarmd worden (kelders en kruipruimtes).
- Draai radiatorkranen dicht in ruimtes waar niemand is.
- Laat warm (en koud) water niet onnodig stromen.
- Monteer een spaardouchekop. Dit bespaart tot 40% energie.
- Neem een douche in plaats van een bad. Een bad vraagt het dubbele aan water en energie.

#### 12.1.1 Kamerthermostaten en instellingen

Kamerthermostaten zijn verkrijgbaar in verschillende uitvoeringen. Type en instelling van de thermostaat zijn van invloed op het totale energieverbruik.

#### Enkele tips:

- Een modulerende regelaar, eventueel in combinatie met thermostatische radiatorkranen, is energiezuinig en biedt hoog comfort. Met deze combinatie kan de temperatuur per vertrek worden ingesteld. Plaats echter geen thermostatische radiatorkranen in het vertrek waar de kamerthermostaat is.
- Helemaal open- of dichtdraaien van thermostatische radiatorkranen geeft ongewenste temperatuurschommelingen. Draai de thermostaatknop of -kraan in kleine stappen hoger of lager.
- Zet de thermostaat lager tot ca. 20°C. Dit bespaart stookkosten en energie.
- Zet de thermostaat ruim van tevoren op een lage stand wanneer ruimtes worden gelucht.
- Stel de watertemperatuur 's zomers lager in dan 's winters (bijvoorbeeld respectievelijk 60°C en 80°C) als een aan/uit thermostaat wordt gebruikt.
- Houd met de instelling van een klok- en programmeerbare thermostaat rekening met dagen dat er niemand aanwezig is en met vakanties.

## 13 Bijlage

#### 13.1 Productkaart – combiketels

#### Tab.25 Productkaart voor combiketels

| Calenta Ace-Matic                                             |                                         | 40L/CCS  |
|---------------------------------------------------------------|-----------------------------------------|----------|
| Ruimteverwarming – temperatuurtoepassing                      |                                         | Midden   |
| Waterverwarming - opgegeven capaciteitsprofiel                |                                         | XL       |
| Ruimteverwarming - seizoensgebonden energie-efficiëntieklasse |                                         | А        |
| Waterverwarming – energie-efficiëntieklasse                   |                                         | А        |
| Nominale warmteafgifte (Pnom of Psup)                         | kW                                      | 35       |
| Ruimteverwarming - jaarlijks energieverbruik                  | GJ                                      | 107      |
| Waterverwarming - jaarlijks energieverbruik                   | kWh <sup>(1)</sup><br>GJ <sup>(2)</sup> | 67<br>18 |
| Ruimteverwarming - seizoensgebonden energie-efficiëntie       | %                                       | 94       |
| Energie-efficiëntie van waterverwarming                       | %                                       | 82       |
| Geluidsvermogensniveau L <sub>WA</sub> binnen                 |                                         | 55       |
| <ul><li>(1) Elektriciteit</li><li>(2) Brandstof</li></ul>     |                                         |          |

## 13.2 Productkaart - temperatuurregelaars

#### Tab.26 Productkaart voor temperatuurregelaars

| eTwist                                                 |   | Voor gebruik met<br>modulerende<br>verwarmingsin-<br>stallaties | Voor gebruik met<br>AAN/UIT-verwar-<br>mingsinstallaties |
|--------------------------------------------------------|---|-----------------------------------------------------------------|----------------------------------------------------------|
| Klasse                                                 |   | V                                                               | IV                                                       |
| Bijdrage aan energie-efficiëntie voor ruimteverwarming | % | 3                                                               | 2                                                        |

13 Bijlage

## Oorspronkelijke gebruiksaanwijzing - © Copyright

Alle technische en technologische informatie in deze handleiding, evenals door ons ter beschikking gestelde tekeningen en technische beschrijvingen, blijven ons eigendom en mogen zonder onze toestemming niet worden vermenigvuldigd. Wijzigingen voorbehouden.

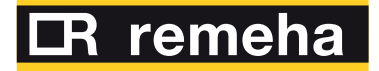

- **T** +31 (0)55 549 6969
- E remeha@remeha.nl

(ISO 9001)

Remeha B.V. Marchantstraat 55 7332 AZ Apeldoorn P.O. Box 32 7300 AA Apeldoorn

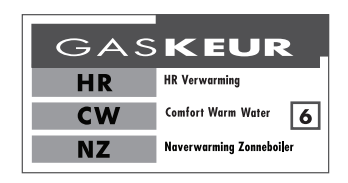

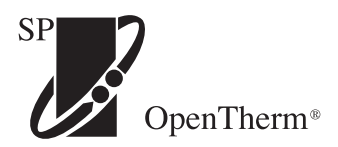

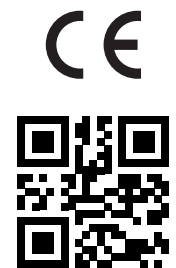

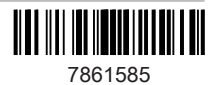